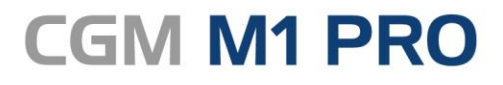

Arztinformationssystem

# EFFEKTIV. EFFIZIENT. ERFOLGREICH.

# MODULDOKUMENTATION

ELEKTRONISCHE PATIENTENAKTE 1.0 UND 2.0 STAND NOVEMBER 2023

Synchronizing Healthcare

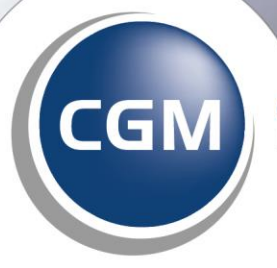

CompuGroup Medical

# INHALT

| 1 | Elektr        | onische Patientenakte (ePA) 1.0 - Einführung und Voraussetzungen | 4      |
|---|---------------|------------------------------------------------------------------|--------|
|   | 1.1 Al        | lgemein                                                          | 4      |
|   | 1.2 Te        | echnische Voraussetzungen ePA 1.0                                | 4      |
|   | 1.2.1         | Voraussetzungen für CGM M1 PRO                                   | 4      |
|   | 1.2.2         | Voraussetzungen und Informationen für Ihre Patienten             | 5      |
|   | 1.3 Liz       | enzfreischaltung                                                 | 5      |
|   | 1.4 Ei        | nstellungen in CGM M1 PRO                                        | 6      |
|   | 1.4.1         | ePA-Einstellungen                                                | 6      |
|   | 1.4.2         | Konnektor-Einstellungen                                          | 7      |
|   | 1.4.3         | Einrichtung abschließen                                          | 8      |
|   | 1.4.4         | II-Fachanwendungen (Kassenabrechnung)                            | 8<br>0 |
| • | 1.5 EII       |                                                                  | 9      |
| 2 | Ubers         | icht der Aufrufmöglichkeiten aus CGM M1 PRO                      | 10     |
| 3 | Aktivi        | erung und Zugriffsberechtigung ePA                               | 10     |
| 4 | Auton         | natische Statusaktualisierung                                    | 13     |
| E | Dokur         | nontonmonogoment in CGM M1 DBO                                   | 12     |
| 5 | Dokur         |                                                                  |        |
| 6 | Dokur         | nente aufrufen und bearbeiten                                    | 16     |
|   | 6.1.1         | Dokumentenliste anzeigen                                         |        |
|   | 6.1.2         | Offnen von Dokumenten                                            |        |
|   | 6.1.3         | Import von Dokumenten                                            |        |
|   | 0.2 AI        | sh sisah s Massussata ya sa sa sa sa sa sa sa sa sa sa sa sa sa  | 20     |
|   | 6.3 IE        | consische Voraussetzungen ePA 2.0                                |        |
|   | 6.3.1<br>62.2 | Voraussetzungen für CGM M1 PRO                                   |        |
|   | 6.5.2         | venzfreischaltung                                                |        |
|   | 6.5 Fi        | nstellungen in CGM M1 PRO                                        |        |
|   | 651           | ePA-Finstellungen                                                |        |
|   | 6.5.2         | Konnektor-Einstellungen                                          |        |
|   | 6.5.3         | Einrichtung abschließen                                          | 25     |
|   | 6.6 Ei        | nstellungen in CGM M1 PRO NEXT                                   | 25     |
|   | 6.6.1         | Einrichtung des CGM M1 PRO NEXT-Servers                          | 25     |
|   | 6.6.2         | Einstellungen des CGM M1 PRO NEXT-Servers in CGM M1 PRO          |        |
|   | 6.6.3         | Aktivierung der ePA 2.0 in Ihrem CGM M1 PRO                      |        |
|   | 6.6.4         | TI-Fachanwendungen (Kassenabrechnung)                            |        |
|   | b./ EII       | nstellungen Praxis                                               |        |
|   | 6.8 Ei        | nstellungen Behandler                                            | 30     |
| 7 | Übers         | icht der Aufrufmöglichkeiten aus CGM M1 PRO Next                 | 31     |

| 8  | Akti                    | vierung und Zugriffsberechtigung ePA                                                                       | 33       |
|----|-------------------------|----------------------------------------------------------------------------------------------------|----------|
|    | 3.1<br>3.2              | Aktivierung der Akte<br>Zugriffsberechtigung der Akte                                                      | 33<br>33 |
| 9  | Auto                    | omatische Statusaktualisierung                                                                             | 34       |
| 10 | Dok                     | umentenmanagement in CGM M1 PRO                                                                            | 35       |
| 11 | Dok                     | umente aufrufen und bearbeiten                                                                             | 39       |
|    | 11.1.<br>11.1.<br>11.1. | <ol> <li>Dokumentenliste anzeigen</li> <li>Öffnen von Dokumenten</li> <li>Import von Dokumenten</li> </ol> |          |

# 1 Elektronische Patientenakte (ePA) 1.0 - Einführung und Voraussetzungen

### 1.1 Allgemein

Mit dem Modul "elektronische Patientenakte" stellen wir Ihnen eine von der gematik zugelassene CGM M1 PRO-Programmkomponente der Telematik Infrastruktur (TI) zur Verfügung, um die Vorteile der Vernetzung im deutschen Gesundheitswesen integriert nutzen zu können. https://fachportal.gematik.de/zulassungs-bestaetigungsuebersichten#c3153

Ziel ist es, mit der elektronischen Patientenakte (ePA) eine Vielzahl von Leistungserbringern und Institutionen sektorenübergreifend und sicher zu vernetzen. Die elektronische Patientenakte (ePA) bündelt auf Wunsch des Patienten wichtige Gesundheitsdaten, über die Sie sich nach erfolgter Zugriffsberechtigung einen schnellen Überblick verschaffen können.

Das CGM M1 PRO-Zusatzmodul "elektronische Patientenakte" wird in gewohnter Art und Weise freigeschaltet. Für den Zugang und die Nutzung werden die bereits etablierten Komponenten der Telematik Infrastruktur (TI) verwendet. Dabei dient der TI-Konnektor (KoCoBox MED+) als zentrale Schnittstelle, Karten wie die Secure Module Card, Typ B (SMC-B) und die elektronische Gesundheitskarte (eGK) sorgen für Authentifizierung.

Der Zugriff auf die Daten einer elektronischen Patientenakte ist Inhabern eines elektronischen Heilberufsausweises (eHBA) gestattet. CGM M1 PRO prüft allerdings nicht das Vorhandensein eines eHBA in den Anwendungsfällen der ePA, sodass an keiner Stelle im Workflow ein elektronischer Heilberufsausweis (eHBA) gesteckt sein muss.

### 1.2 Technische Voraussetzungen ePA 1.0

#### 1.2.1 Voraussetzungen für CGM M1 PRO

- ✓ CGM M1 PRO Version 25.3.0
- ✓ Konnektor (Produkt Typ Version 4), z.B. KoCoBox Firmware Version 4.2.10
- ✓ CGM M1 PRO-Modullizenz "elektronische Patientenakte"
- ✓ Kartenterminal (Version 3.8.0)
- ✓ SMC-B zur Authentifizierung Patient
- ✓ Microsoft .NET Module (mind. Version 4.6)

#### 1.2.2 Voraussetzungen und Informationen für Ihre Patienten

Zur Nutzung der ePA benötigen Ihre Patienten eine Gesundheitskarte mit NFC-Schnittstelle. Diese NFC-Gesundheitskarte ermöglicht eine drahtlose Kommunikation mit Ihrem Smartphone und anderen technischen Geräten.

Sie erkennen eine Gesundheitskarte (ab Version G2.1) mit NFC-Schnittstelle an folgenden Merkmalen:

- ✓ WiFi-Kennzeichen
- ✓ 6-stellige Kartennummer (CAN)

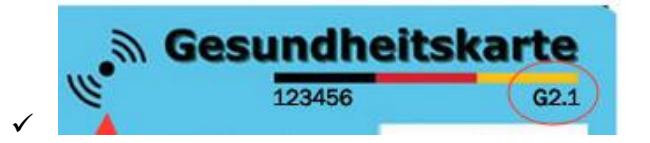

- ✓ Bevor die ePA genutzt werden kann, müssen sich die Patienten identifizieren, damit ein sicherer Zugriff gewährleistet werden kann.
- ✓ Die Identifikationsverfahren sind unter anderem über folgende Wege möglich:

Videochat (PostIdent)

Online-Ausweisfunktion (eID)

Postfiliale

✓ Für detailliertere Informationen und Fragen, sollten sich die Patienten direkt an die jeweilige Krankenkassewenden.

### 1.3 Lizenzfreischaltung

Die Lizenzierung finden Sie im Wegweiser unter "O Hilfe|Lizenzschlüssel". Wählen Sie dort das Modul "**elektronische Patientenakte**" aus und geben den vorliegenden Lizenzschlüssel ein.

| Lizenzschlüsseleingabe   |                             |              |          |  |  |
|--------------------------|-----------------------------|--------------|----------|--|--|
| * イ 🔊                    |                             |              | ?        |  |  |
| Neuen Schlüssel eingeben |                             |              |          |  |  |
| Kunden-Nr.:              | 123456                      | Ändem        |          |  |  |
| Kundenname:              | Dr. Manfred Jäger           |              |          |  |  |
| Kunden-Nr (SAP):         |                             |              |          |  |  |
|                          |                             |              |          |  |  |
| Modul:                   | elektronische Patientenakte |              | ~        |  |  |
| Lizenzschlüssel:         |                             |              |          |  |  |
|                          |                             | Freischalten |          |  |  |
| Lizonziente Medule       |                             |              |          |  |  |
|                          |                             |              |          |  |  |
|                          | HzV Priifmodul              |              | <u>م</u> |  |  |
|                          | Anbindung TI                |              |          |  |  |
|                          | M1 CAD:+                    |              |          |  |  |

Anschließend bestätigen Sie Ihre Eingabe mit dem grünen Haken.

### 1.4 Einstellungen in CGM M1 PRO

Die folgenden Einstellungen zur Nutzung der elektronischen Patientenakte müssen zwingend an Ihrem CGM M1 PRO-Server durchgeführt werden.

Wenden Sie sich bei Fragen zur Einrichtung bitte an Ihren zuständigen Vertriebs- und Servicepartner.

Rufen Sie im Wegweiser unter Praxisdaten|Systemkonfiguration den Abtauchknopf "Weitere Einstellungen" auf und wählen den Punkt "Einstellungen elektronische Patientenakte".

|                                                                                                    | stemeinstellungen \ Einstellungen elektronische Patientena                          | kte                                                                      |
|----------------------------------------------------------------------------------------------------|-------------------------------------------------------------------------------------|--------------------------------------------------------------------------|
| ePA-Einstellungen:<br>Bitte aktivieren Sie die ePA 2.0. Das Upgrade ist bei der ePA 1.0<br>Nutzung verpflichtend, damit die ePA fehlerfrei funktioniert.<br>Base URL der ePA (HTTP):<br>BASE URL der ePA (HTTP):<br>Asse URL der ePA (HTTPS):                                                                                                    | $\otimes \oslash \land$                                                             | ?                                                                        |
| ePA 2.0 aktivieren:       ✓         Base URL der ePA (HTTP):       http://127.0.0.1:60120         BASE URL der ePA (HTTPS):       https://127.0.0.1:60121         Verwendete Verbindungsart:       HTTP         Keine Statusprüfung ePA:       •         Kein Hinweis ePA-Akt.:       •         Zertifikatsprüfung       □         systemweit deaktivieren:       △ | -ePA-Einstellungen:<br>Bitte aktivieren Sie die ePA<br>Nutzung verpflichtend, damit | 2.0. Das Upgrade ist bei der ePA 1.0<br>die ePA fehlerfrei funktioniert. |
| Base URL der ePA (HTTP): http://127.0.0.1:60120<br>BASE URL der ePA (HTTPS): http://127.0.0.1:60121<br>Verwendete Verbindungsart: HTTP v<br>Keine Statusprüfung ePA: •<br>Kein Hinweis ePA-Akt.: •<br>Zertifikatsprüfung<br>systemweit deaktivieren:<br>Ausnahmen: c                                                                                                |                                                                                     | ePA 2.0 aktivieren: 🔽                                                    |
| BASE URL der ePA (HTTPS): https://127.0.0.1:60121<br>Verwendete Verbindungsart: HTTP v<br>Keine Statusprüfung ePA: •<br>Kein Hinweis ePA-Akt.: •<br>Zertifikatsprüfung<br>systemweit deaktivieren:<br>Ausnahmen: c                                                                                                    | Base URL der ePA (HTTP):                                                            | http://127.0.0.1:60120                                                   |
| Verwendete Verbindungsart: HTTP v<br>Keine Statusprüfung ePA: •<br>Kein Hinweis ePA-Akt.: •<br>Zertifikatsprüfung<br>systemweit deaktivieren:<br>Ausnahmen: c                                                                                                    | BASE URL der ePA (HTTPS):                                                           | https://127.0.0.1:60121                                                  |
| Keine Statusprüfung ePA:<br>Kein Hinweis ePA-Akt.:<br>Zertifikatsprüfung<br>systemweit deaktivieren:<br>Ausnahmen:                                                                                                    | Verwendete Verbindungsart:                                                          | HTTP                                                                     |
| Kein Hinweis ePA-Akt.: •<br>Zertifikatsprüfung<br>systemweit deaktivieren:<br>Ausnahmen: c                                                                                                    | Keine Statusprüfung ePA:                                                            | 4                                                                        |
| Zertifikatsprüfung                                                                                                    | Kein Hinweis ePA-Akt.:                                                              | •                                                                        |
| systemweit deaktivieren:<br>Ausnahmen:                                                                                                    | _Zertifikatsprüfung                                                                 | - <u> </u>                                                               |
| Ausnahmen:                                                                                                    | systemweit deaktivieren:                                                            |                                                                          |
|                                                                                                    | Ausnahmen:                                                                          | c                                                                        |
|                                                                                                    |                                                                                     |                                                                          |

#### 1.4.1 ePA-Einstellungen

Die Angaben im Bereich "ePA-Einstellungen" müssen vorrangig getroffen werden.

| Base URL der ePA        | Bitte ersetzen Sie * durch die IP-Adresse des CGM M1 PRO Servers                                                                                                    |
|-------------------------|----------------------------------------------------------------------------------------------------|
| Port                    | Ist vorbelegt, kann bei Bedarf angepasst werden.                                                                                                    |
| Verbindungsart          | Es besteht die Wahl zwischen unverschlüsselter (Port 60120) oder verschlüsselter (Port 60121) Kommunikation zwischen CGM M1 PRO und den Aktenanbietern für die elektronische Patientenakte.                                                  |
| Keine Statusprüfung ePA | Sollte an ausgewählten Arbeitsplätzen keine automatisierte ePA-<br>Statusabfrage beim Aufruf von Patienten erfolgen, haben Sie über den<br>Abtauchknopf die Möglichkeit nur ausgewählte Arbeitsplätze für diese<br>Funktion zu deaktivieren. |

Schieben Sie dazu die gewünschten Arbeitsplätze von "Verfügbar" (links) nach "Ausgewählt" (rechts).

| \ Einstellungen elektronische Patientenakte \ Auswahl                           |             |
|---------------------------------------------------------------------------------|-------------|
| * -                                                                             | ?           |
| Suchen nach                                                                     |             |
| Verfügbar                                                                       | Ausgewählt  |
| WK08529186<br>DESKTOP-7T90J7C<br>NK08524001<br>NK08538886<br>W518515<br>N516750 | →         ↓ |

Wird der Haken im Bereich **Zertifikatsprüfung** "systemweit deaktivieren" gesetzt, wird die Zertifikatsprüfung für die Verbindungsart HTTPS praxisweit deaktiviert. Über den Abtauchknopf "Ausnahmen" besteht die Möglichkeit, für einzelne Arbeitsplätze dennoch eine Zertifikatsprüfung zu aktivieren.

Nachdem Sie die Einstellungen für die ePA vorgenommen haben, muss über den Button der Dienst CGM\_ePA\_Service installiert werden. Bitte beachten Sie, dass hierfür Administrator-Rechte benötigt werden.

|   |                                     | Hinweis zu ePA                 |            |  |
|---|-------------------------------------|--------------------------------|------------|--|
| i | Soll der Dienst installiert, deinst | alliert oder neugestartet werd | den?       |  |
|   | Installieren                        | Deinstallieren                 | Neustarten |  |

Sie erhalten eine Erfolgsmeldung nach Installation oder Änderung des ePA-Dienstes.

#### 1.4.2 Konnektor-Einstellungen

Im Anschluss können Sie die Angaben im Bereich "Konnektor-Einstellungen" bearbeiten. Die Einstellungen werden aus der Konfiguration des Konnektors vorbelegt und sind vollständig, wenn als

Sicherheitslevel "Kein TLS" gewählt ist. Bei Auswahl verschlüsselter Kommunikation mit dem Konnektor werden die weiteren Einträge so weit wie möglich vorbelegt.

#### 1.4.3 Einrichtung abschließen

Bitte überprüfen Sie die Einstellungen und bestätigen Sie anschließend mit grünem Haken <F12>. Nach der Bestätigung erhalten Sie zwei Hinweismeldungen, die Sie ebenfalls mit "Ja" bestätigen.

| Hin | Hinweis zur ePA                                       |  |  |  |  |
|-----|-------------------------------------------------------|--|--|--|--|
|     |                                                       |  |  |  |  |
|     | Sollen die 'ePA-Einstellungen' geändert werden?       |  |  |  |  |
|     | Nein Ja                                               |  |  |  |  |
| Him | weic zur eDA                                          |  |  |  |  |
|     |                                                       |  |  |  |  |
|     | Sollen die 'Konnektor-Einstellungen' geändert werden? |  |  |  |  |
|     | Nein Ja                                               |  |  |  |  |

#### 1.4.4 TI-Fachanwendungen (Kassenabrechnung)

Der Nachweis für die Nutzung der TI-Fachanwendung ePA wird für alle Systempraxen in die Kassenabrechnung (ADT = Abrechnungsdatenträger) übernommen.

Sobald die ePA-Modulfreischaltung in Ihrem CGM M1 PRO eingetragen wurde und die Konfiguration des ePA-Moduls erfolgreich abgeschlossen ist, müssen Sie unter "Praxisdaten | Praxen Ihre Systempraxis aufrufen. Anschließend gehen Sie auf den Abtauchknopf "Weitere Angaben" und wählen "TI-Fachanwendung (Kassenabrechnung)". Nach Auswahl des Quartals wird die Einstellungsmaske angezeigt. Die Einstellung ist hier auf "Ja" zu setzten. Anschließend kann die Maske mit dem grünen Haken <F12> verlassen werden.

| Einstellungen<br>Betriebsstätte: Baden Württemberg<br>Quartal: 4/2023<br>elektronische Patientenakte Stufe 1 (ePA):<br>elektronische Patientenakte Stufe 2 (ePA):<br>Ne<br>elektronische Patientenakte Stufe 2 (ePA):<br>Ne<br>Notfalldatenmanagement (NFDM): Ja | im Vorquartal: Ja                                                                                                    |
|----------------------------------------------------------------------------------------------------|----------------------------------------------------------------------------------------------------|
| Einstellungen<br>Betriebsstätte: Baden Württemberg<br>Quartal: 4/2023<br>elektronische Patientenakte Stufe 1 (ePA): Ja<br>elektronische Patientenakte Stufe 2 (ePA): Ne<br>elektronisches Rezept (eRezept): Ja<br>Notfalldatenmanagement (NFDM): Ja              | im Vorquartal: Ja                                                                                                    |
| elektronische Patientenakte Stufe 1 (ePA): Ja<br>elektronische Patientenakte Stufe 2 (ePA): Ne<br>elektronisches Rezept (eRezept): Ja<br>Notfalldatenmanagement (NFDM): Ja                                                                                       | im Vorquartal: Ja                                                                                                    |
| elektronisches Rezept (eRezept): Ja<br>Notfalldatenmanagement (NFDM): Ja                                                                                                    | im vorquartal: Nein                                                                                                    |
| elektronischer Medikationsplan (eMP): Ja<br>Kommunikationsdienst (KIM): Ja<br>elektronische AU (eAU): Ja<br>elektronischer Arztbrief (eArztbrief): Ja<br>Kartenterminal: Ne<br>elektronischer Praxisausweis (SMC-B): Ne                                          | AKtuell ninterlegt: Ja       im Vorquartal: Ja       im Vorquartal: Ja       Systemvorschlag: Ja       Systemvorschlag: Ja       Systemvorschlag: Ja       Systemvorschlag: Ja       Systemvorschlag: Ja |

### **1.5 Einstellungen Praxis**

Für das Hochladen von Dokumenten in die elektronische Patientenakte werden einige Informationen zu Ihrer Praxis benötigt, die Sie innerhalb der Einstellungen Ihrer Praxis vorbelegen können. Um die Daten nicht für jedes hochzuladene Dokument einzeln erfassen zu müssen, empfehlen wir Ihnen, die Informationen hierfür unter Praxisdaten PraxenAbtauchknopf "Weitere Angaben" und anschließend "Einstellungen elektronische Patientenakte" im Bereich "Praxis-Einstellungen" festzulegen.

Dort können Sie auch auswählen, ob Sie Benachrichtigungen zu Änderungen von Dokumenten oder Berechtigungen innerhalb der Akte Ihres Patienten erhalten möchten.

|                   | Traxis Koningurationen (Einst                             | ellungen elektronische Patientenakte                                                                                                    |   |
|-------------------|-----------------------------------------------------------|----------------------------------------------------------------------------------------------------|---|
| * -               |                                                           |                                                                                                    | 1 |
| Praxis-Einstellu  | ingen                                                     |                                                                                                    |   |
|                   | Art der Einrichtung:                                      | Arztpraxis                                                                                                    | Ŷ |
|                   | Fachrichtung:                                             | Innere Medizin                                                                                                    | v |
|                   | Sprache:                                                  | Deutsch (Germany)                                                                                                    | Ŷ |
|                   |                                                           |                                                                                                    |   |
| Benachrichtigung  | gseinstellungen                                           |                                                                                                    |   |
| -Benachrichtigung | gseinstellungen<br>Benachr                                | ichtigung für 'neue Dokumente' aktivieren:                                                                                                |   |
| _Benachrichtigung | gseinstellungen<br>Benachr<br>Benachrichti                | cichtigung für 'neue Dokumente' aktivieren:<br>.gung für 'geänderte Dokumente' aktivieren:                                                |   |
| _Benachrichtigung | gseinstellungen<br>Benachr<br>Benachrichti<br>Benachricht | cichtigung für 'neue Dokumente' aktivieren:<br>.gung für 'geänderte Dokumente' aktivieren:<br>.tigung für 'neue Berechtigung' aktivieren: |   |

# 2 Übersicht der Aufrufmöglichkeiten aus CGM M1 PRO

Bei aufgerufener Patientenakte sind die Funktionen der elektronischen Patientenakte über ein Icon in der Symbolleiste verfügbar. Verfügbarkeit und Statusinformation zur elektronischen Patientenakte werden durch unterschiedliche Farben des ePA-Icons signalisiert:

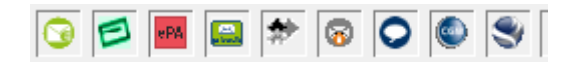

| ePA | Das ePA-Modul ist nicht verfügbar                                                                                                 |  |  |
|-----|----------------------------------------------------------------------------------------------------|--|--|
|     | Gründe hierfür können eine fehlende ePA-Modulfreischaltung, sowie fehlende Einrichtung der ePA in CGM M1 PRO sein.                |  |  |
| ePA | Es liegt eine Akte und eine gültige Zugriffsberechtigung für den ausgewählten Patienten                                           |  |  |
| ePA | Die Zugriffsberechtigung für die Akte des Patienten besteht nicht oder nicht mehr                                                 |  |  |
| ePA | Ein Zugriff auf eine Akte desPatienten ist nicht möglich.                                                                         |  |  |
|     | Grund für ein rotes Icon ist in der Regel entweder die fehlende Erreichbarkeit des TI-Konnektors oder eine nicht vorhandene Akte. |  |  |
|     | Weitere Informationen zum Status liefert ein Tooltip.                                                                             |  |  |

In Ihrer Symbolleiste finden Sie das ePA-Icon. Mit einem Rechtsklick auf das Icon öffnen Sie das Kontextmenü der elektronischen Patientenakte. Hier können Sie alle regelmäßig benötigten Aktionen starten. Die verfügbaren Funktionsabrufe werden durch den Status der ePA definiert, weshalb nicht immer alle möglichen Abrufe angezeigt werden.

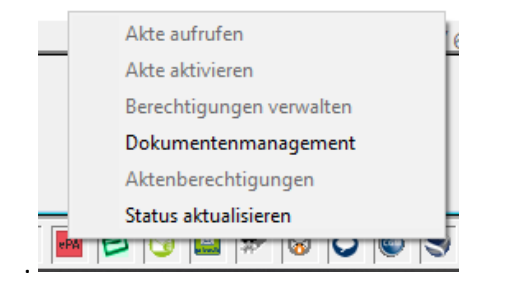

# 3 Aktivierung und Zugriffsberechtigung ePA

Ihre Patienten haben über eine App die Möglichkeit, die elektronische Patientenakte selbst zu aktivieren und Ihrer Praxis Zugriffrechte zu erteilen. Weiterhin besteht die Möglichkeit, dass die Patienten die Aktivierung dem Praxispersonal überlassen. In diesem Fall öffnen Sie das Menü mit einem Rechtsklick auf das ePA-Icon in Ihrer Symbolleiste und wählen "Akte aktivieren". CGM M1 PRO ermittelt nun die Kennung des Aktenanbieters, bei dem die Akte des Patienten geführt wird. Nach erfolgreicher Suche erscheint folgender Hinweis, welchen Sie mit "Ok" bestätigen.

| Hinw | Hinweis zur elektronischen Patientenakte                                                                                                    |       |
|------|----------------------------------------------------------------------------------------------------|-------|
|      | Die HomeCommunityID des Aktenanbieters konnte ermittelt werden. Die elektronische Patientenakte is<br>nicht aktiviert, bitte folgen Sie den Anweisungen am Kartenterminal | tnoch |
|      | Ok                                                                                                    |       |

Durch Bestätigung des Hinweises mit "Ok" wird die Aktivierung der elektronischen Patientenakte gestartet und erfordert eine Autorisierung durch die Eingabe der PIN des Versicherten am Kartenterminal. Nach erfolgreicher PIN-Eingabe wird die Aktivierung der elektronischen Patientenakte bestätigt und die Informationen zur eindeutigen Kennung der Akte in CGM M1 PRO gespeichert.

| Hinweis zu ePA |                                                                      |
|----------------|----------------------------------------------------------------------|
| i              | Die elektronische Patientenakte konnte erfolgreich aktiviert werden. |
|                | ОК                                                                   |

Anschließend können die Patienten Ihnen die Berechtigung zum Zugriff auf die jeweilige elektronische Patientenakte erteilen. Öffnen Sie dazu bitte den Menüpunkt "Berechtigungen verwalten" über das ePA-Icon in Ihrer Symbolleiste und wählen dort die Dauer der vereinbarten Berechtigung und die Dokumententypen, für die der Zugriff gewährt werden soll.

Sie können wählen zwischen 1 und 7 Tagen, 18 Monaten oder einem freien Zeitraum in Tagen bis max. 540. Auch ein sofortiger Entzug einer einmal erteilten Zugriffsberechtigung ist hier möglich. Die Berechtigung für den Zugriff kann spezifisch für einzelne oder alle Dokumententypen gewährt werden. Dokumententypen werden nach ihrer Herkunft unterschieden in Dokumente, die durch Leistungserbringer, Kostenträger oder den Patienten selbst in die elektronische Patientenakte eingestellt wurden.

| Behandlungsdaten \ Berechtigung              | en ePA                                                                                    |   |
|----------------------------------------------|-------------------------------------------------------------------------------------------|---|
| Bitte fragen S<br>erteilt werden             | .e ihre(n) Patientin(en) für wie lange die Berechtigung<br>soll:                          |   |
| □1 Tag                                       | Ø7 Tage □18 Monate □ 1 • Tage                                                             | • |
| 🗌 Patient wüns                               | cht sofortigen Entzug der Berechtigung                                                    |   |
| Der Zugriff wi<br>⊠Behandler<br>(Leistungse) | :d erteilt für Dokumente bereitgestellt durch:<br>□Kostenträger □Versicherter<br>bringer) |   |
|                                              | OK Abbrechen                                                                              |   |

Nach Änderung der Berechtigungen wird eine Bestätigung des Versicherten durch PIN-Eingabe am Kartenterminal angefordert. Sie werden durch einen Hinweis benachrichtigt.

| Hin | weis zu ePA | 2                                                        |
|-----|-------------|----------------------------------------------------------|
|     | i           | Bitte folgen Sie den Anweisungen auf dem Kartenterminal. |
|     |             | ок                                                       |

Nach erfolgreicher PIN-Eingabe wird die Änderung bestätigt.

| Hin | weis zu ePA |                                                                         |
|-----|-------------|-------------------------------------------------------------------------|
|     | i           | Die Berechtigungen für die elektronische Patientenakte wurden geändert. |
|     |             | ОК                                                                      |

Der sofortige Entzug der Berechtigung stellt hierbei einen Sonderfall dar, da der Entzug der Berechtigung am gleichen Tag vom Aktensystem und deshalb auch vom Kartenterminal nicht unterstützt wird. In diesem Fall wird Ihr Patient aufgefordert, am Kartenterminal die Berechtigung bis zum nächsten Tag zu bestätigen. In CGM M1 PRO wird der Entzug für das aktuelle Datum gespeichert und der Zugang zur elektronischen Patientenakte verhindert. **Bitte informieren Sie in dem Fall Ihren Patienten entsprechend.** 

# 4 Automatische Statusaktualisierung

Die automatische ePA-Statusaktualisierung erfolgt praxisweit nur ein Mal täglich bei Erstaufruf eines Patienten im System. Weitere Statusaktualisierungen können Sie bei Bedarf manuell durchführen. Um die Belastung der Telematik-Infrastruktur durch unnötige Anfragen so gering wie möglich zu halten, wird die automatische Statusaktualisierung in folgenden Fällen ausgesetzt:

Das System stellt bei Statusaktualisierung fest, dass...

- der Patient keine ePA aktiviert hat
- Ihnen keine Zugriffsberechtigung für die ePA des Patienten erteilt wurde

Um die automatische Statusaktualisierung zu reaktivieren reicht es aus, wenn Sie die Aktualisierung einmalig manuell vornehmen. Bitte beachten Sie, dass diese Aktion idealerweise dann ausgeführt werden sollte, wenn Sie von Ihrem Patienten über eine ePA-Aktivierung und eine erteilte Zugriffsberechtigung in Kenntnis gesetzt worden sind.

Bei erneuten Patientenaufrufen mit positivem ePA-Status und Zugriffsberechtigung im Tagesverlauf erinnert das System den aufrufenden Anwender halbstündig per Hinweismeldung daran, den ePA-Status des Patienten bei Bedarf manuell zu aktualisieren. Sie können den Hinweis praxisweit (*Praxisdaten*  $\rightarrow$ *System-Konfiguration*  $\rightarrow$  *Arbeitsplatz* - *Weitere Einstellungen*  $\rightarrow$  *Einstellungen elektronische Patientenakte*  $\rightarrow$  *Kein Hinweis ePA-Akt.*) und benutzerspezifisch (*Praxisdaten*  $\rightarrow$  *Mitarbeiter* (*Ärzte*)  $\rightarrow$ *EBM-Konfiguration*  $\rightarrow$  *Einstellungen elektronische Patientenakte*  $\rightarrow$  *Kein Hinweis ePA-Aktualisierung*) deaktivieren.

# 5 Dokumentenmanagement in CGM M1 PRO

Um Dokumente nach Absprache mit Ihren Patienten in die elektronische Patientenakte einzustellen oder sich einen Überblick über bereits hochgeladene oder heruntergeladene Dokumente zu verschaffen, wählen Sie den Menüpunkt "Dokumentenmanagement". Der Zugang zum Dokumentenmanagement erfordert weder eine PIN-Eingabe durch den Patienten noch eine gesteckte eGK. Sie können über ein Dropdown-Menü zwischen den Listen für eine Übersicht der verfügbaren Dokumente für den Upload, der bereits hochgeladenen Dokumente und der aus der ePA heruntergeladenen Dokumente wählen.

Anklicken eines einzelnen Dokuments und Auswahl des \_\_\_\_\_\_-Buttons öffnet die Voransicht, sofern ein Viewer für den Dokumententyp vorhanden ist.

Folgende Dokumente können aktuell aus CGM M1 PRO in die ePA hochgeladen werden:

- eArztbrief (eAB)
- e-Medikationsplan (eMP)
- Notfalldaten (NFD)
- Datensatz persönliche Erklärung (DPE)

Möchten Sie einen Arztbrief in die elektronische Patientenakte hochladen, aktivieren Sie bitte die Funktion "PDF-Ablage beim Speichern" innerhalb der Einstellungen Arztbriefeschreibung unter Praxisdaten Praxiskonfiguration | Weitere Einstellungen | AB-Schreibung Einstellungen, da nur die zusätzlich erzeugte PDF-Version des Briefes zum Upload angeboten wird.

Die Liste "Verfügbare Dokumente für ePA" enthält alle im ausgewählten Zeitraum zur Verfügung stehenden Dokumente. Um Dopplungen in der Akte zu vermeiden, sind bereits hochgeladene Dokumente nicht mehr für den Upload auswählbar. Wird ein Dokument in der ePA gelöscht, kann es allerdings in dieser Liste erneut für den Upload ausgewählt werden.

| *           | ļ     | Ø    | 4    | 5     | / @ <sub>2</sub> 🎦                                     | ?   |
|-------------|-------|------|------|-------|--------------------------------------------------------|-----|
| Seitraum_   |       |      |      |       |                                                        |     |
|             | Datum | von: | 12.0 | 4.202 | L - 12.05.2021 Verfügbare Dokumente für ePA 🗸          |     |
|             |       |      |      |       | Verfügbare Dokumente für ePA<br>Hochgeladene Dokumente |     |
| Erstellt am | Zeit  | EKZ  | BKZ  | FG    | Heruntergeladene Dokumente                             | ^   |
| 30.04.21    | 13:53 | mki  | mki  | A     | e-Medikationsplan                                      | •   |
| 07.05.21    | 14:09 | mki  | mki  | A     | e-Medikationsplan                                      | •   |
| 07.05.21    | 14:12 | mki  | mki  | A     | e-Medikationsplan                                      | •   |
| 06.05.21    | 16:57 | mki  | mki  | A     | Notfalldatensatz - geschrieben                         | •   |
| 10.05.21    | 10:59 | lte  | pps  | PT    | Notfalldatensatz - eingelesen                          | •   |
| 10.05.21    | 11:04 |      |      |       | Notfalldatensatz - geschrieben                         | •   |
| 05.05.21    | 13:02 | mki  | mki  | A     | Datensatz persönliche Erklärung - geschrieben          | •   |
| 30.04.21    | 13:34 |      |      |       | Datensatz persönliche Erklärung – geschrieben          | •   |
| 30.04.21    | 10:37 | mki  | mki  | A     | Arztbrief - PDF-Version                                | •   |
| 05.05.21    | 17:12 | mki  | mki  | A     | Arztbrief - PDF-Version                                | •   |
| 05.05.21    | 18:03 | mki  | mki  | A     | Arztbrief - PDF-Version                                | •   |
| 05.05.21    | 14:25 | mki  | mki  | A     | Arztbrief - PDF-Version                                | • - |
| 05.05.21    | 18:18 | lho  | lho  | A     | Arztbrief - PDF-Version                                | • - |
| 10.05.21    | 10:33 | pps  | pps  | PT    | Arztbrief - PDF-Version                                | • - |
| 10.05.21    | 09:55 | mki  | mki  | A     | Arztbrief - PDF-Version                                | 0   |

Um Dokumente in die ePA hochladen zu können, müssen für diese zusätzliche Informationen erfasst werden. Erst danach können Dokumente hochgeladen werden. CGM M1 PRO unterstützt Sie hier, da nur Dokumente mit vollständigen Pflichtangaben ausgewählt werden können. Solche Dokumente sind durch einen grünen Punkt neben der Checkbox gekennzeichnet.

Möchten Sie Metadaten für Einsteller und Dokumente erfassen, starten Sie die Erfassung der Metadaten

mit Klick auf 🖉 . In der Folgemaske können Sie fehlende Angaben zum Übermittlungsgrund, Autor und Einsteller des Dokuments ergänzen oder ändern. Angaben zu Art der einstellenden Institution,

Fachrichtung etc. werden soweit bekannt, in CGM M1 PRO vorbelegt. Bitte füllen Sie die fehlenden Angaben dort und verlassen die Maske mit dem grünen Haken.

| * -                                                                                                    |                                                                                           | ?                                       |
|----------------------------------------------------------------------------------------------------|-------------------------------------------------------------------------------------------|-----------------------------------------|
| Daten des Einsteller:                                                                                                    |                                                                                           |                                         |
| Name:                                                                                                    | Eric Dr BW                                                                                |                                         |
| Institution:                                                                                                    | Baden Württemberg                                                                         |                                         |
| Rolle:                                                                                                    | •                                                                                         |                                         |
| Fachgebiet:                                                                                                    | •                                                                                         |                                         |
| Klinische Aktivität:                                                                                                    | Patientenkontakt                                                                          | ~                                       |
| Daten des Dokuments:<br>Name des Autors:                                                                                                  | Eric Dr BW                                                                                |                                         |
|                                                                                                    |                                                                                           |                                         |
| Institution:                                                                                                    |                                                                                           |                                         |
| Institution:<br>Erstellungsgrund:                                                                                                    | с                                                                                         |                                         |
| Institution:<br>Erstellungsgrund:<br>Einrichtung:                                                                                         | с.                                                                                        | ~                                       |
| Institution:<br>Erstellungsgrund:<br>Einrichtung:<br>Fachrichtung:                                                                        | Allgemeinmedizin                                                                          | ~                                       |
| Institution:<br>Erstellungsgrund:<br>Einrichtung:<br>Fachrichtung:<br>Sprache:                                                            | Allgemeinmedizin<br>Deutsch (Germany)                                                     | ~ ~                                     |
| Institution:<br>Erstellungsgrund:<br>Einrichtung:<br>Fachrichtung:<br>Sprache:<br>Dokumententyp:                                          | Allgemeinmedizin<br>Deutsch (Germany)<br>Medikamentöse Therapien                          | <b>~</b><br><b>~</b><br><b>~</b>        |
| Institution:<br>Erstellungsgrund:<br>Einrichtung:<br>Fachrichtung:<br>Sprache:<br>Dokumententyp:<br>Vertraulichkeit:                      | Allgemeinmedizin<br>Deutsch (Germany)<br>Medikamentöse Therapien                          | <b>&gt; &gt; &gt; &gt;</b>              |
| Institution:<br>Erstellungsgrund:<br>Einrichtung:<br>Fachrichtung:<br>Sprache:<br>Dokumententyp:<br>Vertraulichkeit:<br>Dokumentenklasse: | Allgemeinmedizin<br>Deutsch (Germany)<br>Medikamentöse Therapien<br>•<br>Planungsdokument | > > > > > > > > > > > > > > > > > > > > |

Sie gelangen wieder in die Maske der verfügbaren Dokumente und starten den Upload aller ausgewählten Dokumente durch Klick auf . Ein erfolgreiches Hochladen wird abschließend durch eine Meldung bestätigt.

| Hin | weis zu ePA |                                                                                  |
|-----|-------------|----------------------------------------------------------------------------------|
|     | i           | Die Dokumente wurden erfolgreich in die elektronische Patientenakte hochgeladen. |
|     |             | ОК                                                                               |

Ist ein Fehler aufgetreten, z. B. wegen Überschreitung der maximalen Dateigröße, erscheint ebenfalls eine Meldung. Für das Hochladen von Dokumenten bestehen Größenbeschränkungen von 25 MB für ein einzelnes Dokument und insgesamt 250 MB für alle ausgewählten Dokumente.

# 6 Dokumente aufrufen und bearbeiten

Über den Menüpunkt "Akte aufrufen" öffnen Sie die ePA Ihres Patienten und können dort Dokumente suchen, ansehen und löschen. Das Öffnen der ePA erfordert weder eine PIN-Eingabe durch den Patienten noch eine gesteckte eGK, sodass die medizinischen Informationen bei bestehender Zugriffsberechtigung jederzeit für Sie einsehbar sind.

#### 6.1.1 Dokumentenliste anzeigen

Die Dokumentenliste zeigt alle in der ePA verfügbaren Dokumente zu einem Patienten, nach Datum sortiert, an.

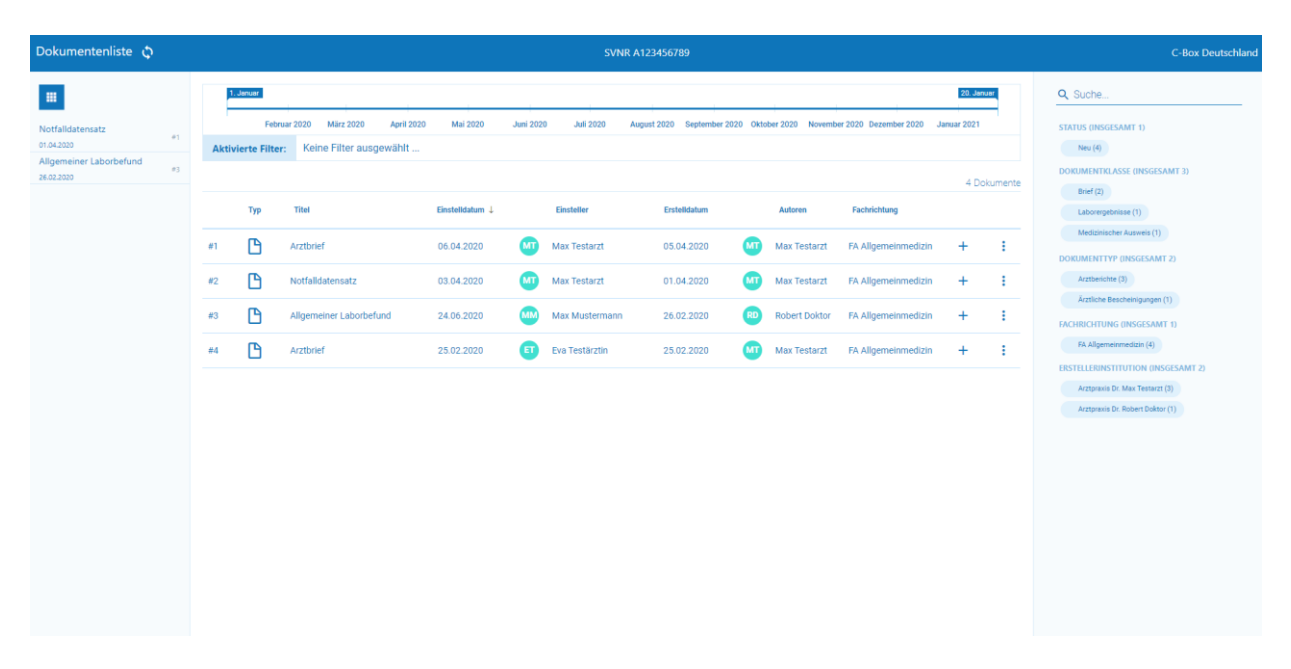

In der Titelleiste der Dokumentenliste finden Sie folgende Informationen bzw. Funktionen:

| Baden Württemberg                                                                        |                                                                                                    | Q Suche                                                                                                    | 前名日系                                                                                                    |
|------------------------------------------------------------------------------------------|----------------------------------------------------------------------------------------------------|----------------------------------------------------------------------------------------------------|----------------------------------------------------------------------------------------------------|
| ST/                                                                                      | ARTSEITE                                                                                                    |                                                                                                    | HÜLLMANN, GUSTAV ERNST-AUGUST ROM                                                                       |
| Übersicht Stammdaten Karteikarte Scheine                                                 | To-do Historie ePA                                                                                            |                                                                                                    |                                                                                                    |
| GH *20.01.1083 (40.Jahre) #213<br>GUSTAV ERNST-AUGUST<br>ROMAN FREIHERR HÜLL<br>männlich | VERSICHERTENDATEN<br>Kostenträger: Test GKV-SV<br>Privat zusatzvers.: nein<br>Versichertenkarte: O eingelesen | SCHEININFORMATION<br>Kassenschein: O<br>Privater Behandlungsschein:<br>Aligem-Heibenandlung (BG):<br>HZV - Direktabrechnung: | WEITERE ANGABEN<br>Behandler: -<br>Impfalaus:<br>Letter Eintang: 02.11.2023<br>Enter Benuch: 27.10.2023 |
| ePA Dokumente<br>Lokale Dokumente<br>Ourmente<br>Berechtgung<br>Athusisieren             |                                                                                                    |                                                                                                    |                                                                                                    |
| Dokumentenliste                                                                          |                                                                                                    |                                                                                                    | (j) C-BOX 23.4.1000                                                                                     |
| April 2022 Juli Oktober                                                                  |                                                                                                    | Juli Dictor 2024                                                                                                    | CH 20.01.1983<br>Gustav Ernst-August Roman Hüllmann<br>40 Jahre<br>KVNR. X110449992                     |
| März 2023 - Februar 2024   7 Dokumente                                                   |                                                                                                    | <mark>vs</mark> 📧 🕫 J                                                                                                    | Gesamtanzahl: 10 Dokumente<br>Stand: 06.11.2023 - 09:43                                                 |
| Titel ↑ Kategorie Einstellzeitpunkt                                                      | Einsteller Erstellungszeitpunkt                                                                               | Ersteller Fachrichtung                                                                                                    | AKTUALISIEREN                                                                                           |

Φ

über den die Daten aus der ePA neu

Im linken Bereich befindet sich der Aktualisierungsbutton geladen werden.

#### Aufbau der Dokumentenliste:

Neben einer fortlaufenden Nummerierung der Tabelleneinträge ist der Typ des Dokuments über ein

einsprechendes Symbol in der Zeile ersichtlich. Ebenso der Titel, das Einstelldatum, der Einsteller, das Erstellungsdatum des Dokuments, der Autor und die Fachrichtung.

| Dokume                                  | entenliste 🐧                   | Erste<br>A | llungszeitpun<br>ktualisierung | kt /                                                   |                 |           | SVN            | IR A123456789              |       | 7               | eitreihe            |                                                  |                                                          | C-Box Deutschland                              |
|-----------------------------------------|--------------------------------|------------|--------------------------------|--------------------------------------------------------|-----------------|-----------|----------------|----------------------------|-------|-----------------|---------------------|--------------------------------------------------|----------------------------------------------------------|------------------------------------------------|
|                                         | Übersicht<br>Dokumentenliste   |            | 1. Januar                      |                                                        |                 |           |                |                            |       |                 |                     | 20. Januar                                       | Q Suche                                                  | Einfache Suche                                 |
| Notfalldate<br>01.04.2020<br>Allgemeine | ensatz e1<br>er Laborbefund e3 | A          | Febru                          | r 2020 März 2020 April 2020<br>Keine Filter ausgewählt | Mai 2020        | Juni 2020 | Juli 2020      | August 2020 September 2020 | Oktob | er 2020 Novembe | er 2020 Dezember 20 | 20 Januar 2021                                   | STATUS (INSGESAMT 1)<br>Neu (4)<br>DOKUMENTKLASSE (INSGI | Mögliche Filter<br>Dokumentenstatus<br>SAMT 3) |
| 20.02.2020                              | geöffnete<br>Dokumente         |            | Тур                            | Titel                                                  | Einstelldatum ↓ |           | Einsteller     | Erstelldatum               |       | Autoren         | Fachrichtung        | 4 Dokumente<br>Anzahl Dokumente<br>zum Patienten | Brief (2)<br>Laborergebnisse (1,                         | Mögliche Filter<br>Dokumentklasse              |
|                                         |                                | #1         | B                              | Arztbrief                                              | 06.04.2020      | M         | Max Testarzt   | 05.04.2020                 | MT    | Max Testarzt    | FA Allgemeinme      | dizin + :                                        | Medizinischer Ausweis (<br>DOKUMENTTYP (INSGESA          | ()<br>MT 2)                                    |
|                                         |                                | #2         | 2 🗅                            | Notfalldatensatz                                       | 03.04.2020      | M         | Max Testarzt   | 01.04.2020                 | MT    | Max Testarzt    | FA Allgemeinm       | Dokument<br>importieren                          | Arztberichte (3)<br>Ärztliche Bescheinigu                | Mögliche Filter<br>Dokumenttyp                 |
|                                         |                                | #3         | 3                              | Allgemeiner Laborbefund                                | 24.06.2020      | M         | Max Mustermann | 26.02.2020                 | RD    | Robert Doktor   | FA Allgemeinme      | dizin + :                                        | FACHRICHTUNG (INSGESA                                    | MT 1)<br>Mögliche Eilter                       |
|                                         | laufende<br>Nummerierung       |            | • 🗅                            | Arztbrief                                              | 25.02.2020      | ET        | Eva Testärztin | 25.02.2020                 | MT    | Max Testarzt    | FA Allgemeinme      | dizin weitere Option                             | En EA Allgemeinmes.                                      | Fachrichtung                                   |
|                                         |                                |            |                                |                                                        |                 |           |                |                            |       |                 |                     |                                                  | Arztpraxis Dr. Max T<br>Arztpraxis Dr. Robert            | Mögliche Filter<br>Organisation                |
|                                         |                                |            |                                |                                                        |                 |           |                |                            |       |                 |                     |                                                  |                                                          |                                                |
|                                         |                                |            |                                |                                                        |                 |           |                |                            |       |                 |                     |                                                  |                                                          |                                                |
|                                         |                                |            |                                |                                                        |                 |           |                |                            |       |                 |                     |                                                  |                                                          |                                                |
|                                         |                                |            |                                |                                                        |                 |           |                |                            |       |                 |                     |                                                  |                                                          |                                                |
|                                         |                                |            |                                |                                                        |                 |           |                |                            |       |                 |                     |                                                  |                                                          |                                                |

Auf der rechten Seite der Dokumentenliste ist ein Suchfeld integriert, in dem Sie Dokumente suchen und filtern können. Im (Freitext)-Suchfeld kann nach (Meta-)Daten in der Dokumentenliste gesucht werden. Beim Öffnen der elektronischen Patientenakte werden standardmäßig keine Filter für eine mögliche Einschränkung der Anzeige aktiviert. Gewünschte Filter werden durch Auswahl des Eintrags aktiv. Es können mehrere Filter in Form von einzelnen Schlagwörtern selektiert werden. Die Liste der möglichen Filter ergibt sich aus der aktuellen Dokumentenliste zu einem Patienten, sodass sich keine Einstellungen für eine leere Selektion ergeben.

Filter sind möglich auf:

- Status des Dokuments
- Dokumentklasse
- Dokumenttyp
- Fachrichtung des Erstellers des Dokuments
- Erstellende Organisation

Zu jedem Filterkriterium wird die Anzahl der Treffer in Klammern angezeigt.

| Q Such     | e                           |
|------------|-----------------------------|
| STATUS (II | NSGESAMT 1)                 |
| Neu (      | 4)                          |
| DOKUME     | NTKLASSE (INSGESAMT 3)      |
| Brief      | (2)                         |
| Labor      | ergebnisse (1)              |
| Media      | zinischer Ausweis (1)       |
| DOKUMEN    | NTTYP (INSGESAMT 2)         |
| Arztb      | erichte (3)                 |
| Ärztli     | che Bescheinigungen (1)     |
| FACHRICH   | ITUNG (INSGESAMT 1)         |
| FA All     | gemeinmedizin (4)           |
| ERSTELLER  | RINSTITUTION (INSGESAMT 2)  |
| Arztp      | raxis Dr. Max Testarzt (3)  |
| Arztp      | raxis Dr. Robert Doktor (1) |

Den Zeitraum der angezeigten Dokumente können Sie über die Zeitleiste einschränken, wobei der gewählte Zeitraum sich auf das Datum der Dokumentenerstellung bezieht.

| 1. | Januar       |           |            |          |           |           |             |                |              |               |               | 20. Januar  |
|----|--------------|-----------|------------|----------|-----------|-----------|-------------|----------------|--------------|---------------|---------------|-------------|
|    |              |           |            |          |           |           |             |                |              |               |               |             |
|    | E 1 0000     |           | 1 1 0000   |          |           |           |             |                |              |               |               |             |
|    | Februar 2020 | Marz 2020 | April 2020 | Mai 2020 | Juni 2020 | Juli 2020 | August 2020 | September 2020 | Oktober 2020 | November 2020 | Dezember 2020 | Januar 2021 |

#### 6.1.2 Öffnen von Dokumenten

Durch Klick auf die Tabellenzeile in der Dokumentenliste wird das entsprechende ePA-Dokument in der Vorschau angezeigt. Für XML-Dokumenttypen wird ein hinterlegtes XSLT-Stylesheet für die Anzeige verwendet.

Hier ein Beispiel eines Notfalldatensatzes:

| × |
|---|
|   |
|   |
|   |
|   |
|   |
|   |
|   |
|   |
|   |
|   |
|   |
|   |
|   |

Zurzeit werden folgende MIME-Typen unterstützt:

- application/pdf
- image/jpeg
- text/plain
- text/rtf
- application/xml

(Aktuell werden urn:gematik: ig:Arztbrief:r3.1 und urn:gematik:ig:Notfalldatensatz:r3.1 unterstützt, andere Dokumente werden als plain text angezeigt.)

• application/hl7-v3 (hier fehlen noch entsprechende Stylesheets)

Werden mehrere Dokumente geöffnet, werden im linken Bereich entsprechend weitere Reiter hinzugefügt, in dem Sie zu der Vorschau der Dokumente gelangen können. So ist ein Wechsel zwischen den geöffneten Dokumenten schnell und ohne erneutes Laden des Dokuments möglich.

| Notfalldatensatz        | #1 |
|-------------------------|----|
| 01.04.2020              | #  |
| Allgemeiner Laborbefund |    |
| 26.02.2020              | #3 |

#### 6.1.3 Import von Dokumenten

Durch Klick auf das <sup>+</sup> Symbol für das Importieren kann ein Dokument für die Übernahme in CGM M1 PRO bereitgestellt werden. (Die Funktion befindet sich für CGM M1 PRO in Vorbereitung)

| Dokumentenliste 🗘                                                            |                                                                                                    |                                                                                                    |                                                                                                    | SVNR A                             | 123456789                                                                                                    |                                                                     |                                                                                                    |                                            |     | C-Box Deutschland                                                                                                    |
|------------------------------------------------------------------------------|----------------------------------------------------------------------------------------------------|----------------------------------------------------------------------------------------------------|----------------------------------------------------------------------------------------------------|------------------------------------|----------------------------------------------------------------------------------------------------|---------------------------------------------------------------------|----------------------------------------------------------------------------------------------------|--------------------------------------------|-----|----------------------------------------------------------------------------------------------------|
| Notalidatensatz a<br>ci 4.200 a<br>Aligenenier Lübörbefund a<br>3.6.2.200 a) | Journal           ret           Aktivierte Filte           Typ           e1           P2           e3           e4 | Nur 2020 Mirz 2020 Anii 202<br>rz Keine Filter ausgewählt<br>Teel<br>Arztbrief<br>Aligemeiner Laborbefund<br>Arztbrief | 0         Mai 2020         Ju           Einstelidatum 1            06.04.2020         (1)           03.04.2020         (1)           24.06.2020         (1)           25.02.2020         (1) | en 2020 Juli 2020 Au<br>Einsteller | ppert 2020 September 2020 Ok<br>Exstellidatum<br>05.04.2020 (T<br>01.04.2020 (T<br>26.02.2020 (T<br>25.02.2020 (T | Autoren<br>Autoren<br>Max Testarzt<br>Robert Doktor<br>Max Testarzt | er 2020. Dezember 2020 - J<br>Fachrichtung<br>FA Allgemeinmedizin<br>FA Allgemeinmedizin<br>FA Allgemeinmedizin<br>FA Allgemeinmedizin | 2018-Januar 2021<br>4 Dokur<br>+<br>+<br>+ | i i | Q Suche<br>STATUS ORISOLISANT 1)<br>New (4)<br>DOBLINATION ASSE (INSIGESANT 2)<br>Berle(2)<br>Looregatorser (1)<br>Medizmischer Aureniti (1)<br>DOBLINATITY DISOLISANT 2)<br>Artifisicitier (2)<br>Artifisicitier (3)<br>FAGISBRITTUNION (INSIGESANT 2)<br>FASHpartermetizist (4)<br>EISTIELLEBINSTITUTION (INSIGESANT 2)<br>Artifisicitie (2)<br>Artifisicitier (3)<br>EISTIELLEBINSTITUTION (INSIGESANT 2)<br>Artifisicitier (3) |

#### Elektronische Patientenakte (ePA) 2.0 - Einführung und Voraussetzungen

### 6.2 Allgemein

Mit dem Modul "elektronische Patientenakte" stellen wir Ihnen eine von der gematik zugelassene CGM M1 PRO-Programmkomponente der Telematik Infrastruktur (TI) zur Verfügung, um die Vorteile der Vernetzung im deutschen Gesundheitswesen integriert nutzen zu können.

https://fachportal.gematik.de/zulassungs-bestaetigungsuebersichten#c3153

Ziel ist es, mit der elektronischen Patientenakte (ePA) eine Vielzahl von Leistungserbringern und Institutionen sektorenübergreifend und sicher zu vernetzen. Die elektronische Patientenakte (ePA) bündelt auf Wunsch des Patienten wichtige Gesundheitsdaten, über die Sie sich nach erfolgter Zugriffsberechtigung einen schnellen Überblick verschaffen können.

Das CGM M1 PRO-Zusatzmodul "elektronische Patientenakte" wird in gewohnter Art und Weise freigeschaltet. Für den Zugang und die Nutzung werden die bereits etablierten Komponenten der Telematik Infrastruktur (TI) verwendet. Dabei dient der TI-Konnektor PTV5 oder höher (KoCoBox MED+), als zentrale Schnittstelle, Karten wie die Secure Module Card, Typ B (SMC-B) und die elektronische Gesundheitskarte (eGK) sorgen für Authentifizierung.

Der Zugriff auf die Daten einer elektronischen Patientenakte ist Inhabern eines elektronischen Heilberufsausweises (eHBA) gestattet. CGM M1 PRO prüft allerdings nicht das Vorhandensein eines eHBA in den Anwendungsfällen der ePA, sodass an keiner Stelle im Workflow ein elektronischer Heilberufsausweis (eHBA) gesteckt sein muss.

### 6.3 Technische Voraussetzungen ePA 2.0

#### 6.3.1 Voraussetzungen für CGM M1 PRO

- ✓ CGM M1 PRO Version 27.4.1
- ✓ Konnektor (Produkt Typ Version 5), z.B. KoCoBox Firmware Version 5.1.8.
- ✓ CGM M1 PRO-Modullizenz "elektronische Patientenakte"
- ✓ Kartenterminal (Version 3.8.0)
- ✓ SMC-B zur Authentifizierung Patient
- ✓ Microsoft .NET Framework (mind. Version 4.8)
- ✓ CGM M1 PRO NEXT-Server

#### 6.3.2 Voraussetzungen und Informationen für Ihre Patienten

Zur Nutzung der ePA benötigen Ihre Patienten eine Gesundheitskarte mit NFC-Schnittstelle. Diese NFC-Gesundheitskarte ermöglicht eine drahtlose Kommunikation mit Ihrem Smartphone und anderen technischen Geräten.

Sie erkennen eine Gesundheitskarte (ab Version G2.1) mit NFC-Schnittstelle an folgenden Merkmalen:

- ✓ WiFi-Kennzeichen
- ✓ 6-stellige Kartennummer (CAN)

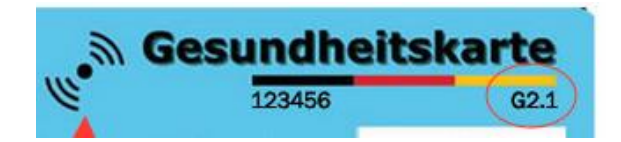

- ✓ Bevor die ePA genutzt werden kann, müssen sich die Patienten identifizieren, damit ein sicherer Zugriff gewährleistet werden kann.
- ✓ Die Identifikationsverfahren sind unter anderem über folgende Wege möglich:

Videochat (PostIdent)

Online-Ausweisfunktion (eID)

Postfiliale

Für detailliertere Informationen und Fragen, sollten sich die Patienten direkt an die jeweilige Krankenkasse wenden.

## 6.4 Lizenzfreischaltung

Die Lizenzfreischaltung finden Sie im Wegweiser unter "O Hilfe|Lizenzschlüssel". Wählen Sie das Modul "elektronische Patientenakte" aus und geben der vorliegenden Lizenzschlüssel ein.

| izenzschlusseleingabe                                  |                                                                                                    |                                 |   |
|--------------------------------------------------------|----------------------------------------------------------------------------------------------------|---------------------------------|---|
| $\otimes \oslash $                                     | ŝ                                                                                                    |                                 | ? |
| Neuen Schlüssel eingeben<br>Kunden-Nr.:<br>Kundenname: | 200000<br>Baden Württemberg                                                                                                   | Ändern                          |   |
| Modul:<br>Lizenzschlüssel:                             | elektronische Patientenakte                                                                                                   | Freischalten                    | ~ |
| Lizenzierte Module                                     | 1-Click Abrechnung<br>Anbindung CGM-Usermanagement<br>Anbindung KIM<br>Anbindung NFDM<br>Anbindung TI<br>Arbeitsplatzlizenzen |                                 | Ň |
| Achtung:                                               | kleines 'L':1<br>Ziffer Eins:1                                                                                                | großes 'O': 0<br>Ziffer Null: 0 |   |

Anschließend bestätigen Sie Ihre Eingabe mit dem grünen Haken.

### 6.5 Einstellungen in CGM M1 PRO

Die folgenden Einstellungen zur Nutzung der elektronischen Patientenakte müssen zwingend an Ihrem CGM M1 PRO Server durchgeführt werden.

Für Rückfragen und Unterstützung kontaktieren Sie bitte Ihren Vertriebs- und Servicepartner.

Rufen Sie im Wegweiser unter Praxisdaten | Systemkonfigurationunter "Weitere Einstellungen" auf und wählen den Punkt "Einstellungen elektronische Patientenakte".

| meinstellungen \ Einstellungen elektronische Patienten | akte                                 |              |
|--------------------------------------------------------|--------------------------------------|--------------|
| $\otimes \oslash \land$                                |                                      | ?            |
| ePA-Einstellungen:<br>Bitte aktivieren Sie die ePA     | 2.0. Das Upgrade ist bei der ePA 1.0 |              |
| Nutzung verpflichtend, damit                           | die ePA fehlerfrei funktioniert.     |              |
|                                                        | ePA 2.0 aktivieren:                  | $\checkmark$ |
| Base URL der ePA (HTTP):                               | http://127.0.0.1:60120               |              |
| BASE URL der ePA (HTTPS):                              | https://127.0.0.1:60121              |              |
| Verwendete Verbindungsart:                             | HTTP                                 | ~            |
| Keine Statusprüfung ePA:                               | •                                    |              |
| Kein Hinweis ePA-Akt.:                                 | •                                    |              |
| _Zertifikatsprüfung                                    |                                      |              |
| systemweit deaktivieren:                               |                                      |              |
| Ausnahmen:                                             | c l                                  |              |
|                                                        |                                      |              |
|                                                        |                                      |              |

#### 6.5.1 ePA-Einstellungen

Die Angaben im Bereich "ePA-Einstellungen" müssen vorrangig getroffen werden.

| Base URL der ePA        | Bitte ersetzen Sie * durch die IP-Adresse des CGM M1 PRO Servers                                                                                                    |
|-------------------------|----------------------------------------------------------------------------------------------------|
| Port                    | Ist vorbelegt, kann bei Bedarf angepasst werden.                                                                                                    |
| Verbindungsart          | Es besteht die Wahl zwischen unverschlüsselter (Port 60120) oder verschlüsselter (Port 60121) Kommunikation zwischen CGM M1 PRO und den Aktenanbietern für die elektronische Patientenakte.                                                  |
| Keine Statusprüfung ePA | Sollte an ausgewählten Arbeitsplätzen keine automatisierte ePA-<br>Statusabfrage beim Aufruf von Patienten erfolgen, haben Sie über den<br>Abtauchknopf die Möglichkeit nur ausgewählte Arbeitsplätze für diese<br>Funktion zu deaktivieren. |

Schieben Sie dazu die gewünschten Arbeitsplätze einfach von "Verfügbar" (links) nach "Ausgewählt" (rechts).

| \ Einstellungen elektronische Patientenakte \ Auswahl                           |            |
|---------------------------------------------------------------------------------|------------|
| * -                                                                             | ?          |
| Suchen nach                                                                     |            |
| Verfügbar                                                                       | Ausgewählt |
| WKOB529186<br>DESKTOP-7T90J7C<br>NKOB524001<br>NKOB538886<br>W518515<br>N516550 | ₩515617    |
|                                                                                 | •          |
|                                                                                 |            |
|                                                                                 |            |

Wird der Haken im Bereich **Zertifikatsprüfung** "systemweit deaktivieren" gesetzt, wird die Zertifikatsprüfung für die Verbindungsart HTTPS praxisweit deaktiviert. Über den Abtauchknopf "Ausnahmen" besteht die Möglichkeit, für einzelne Arbeitsplätze dennoch eine Zertifikatsprüfung zu aktivieren.

Nachdem Sie die Einstellungen für die ePA vorgenommen haben, muss über den Button der Dienst CGM\_ePA\_Service installiert werden. Bitte beachten Sie, dass hierfür Administrator-Rechte benötigt werden.

|   |                                      | Hinweis zu ePA                 |            |  |
|---|--------------------------------------|--------------------------------|------------|--|
| i | Soll der Dienst installiert, deinsta | ulliert oder neugestartet werd | len?       |  |
|   | Installieren                         | Deinstallieren                 | Neustarten |  |

Sie erhalten eine Erfolgsmeldung nach Installation oder Änderung des ePA-Dienstes.

#### 6.5.2 Konnektor-Einstellungen

Im Anschluss können Sie die Angaben im Bereich "Konnektor-Einstellungen" bearbeiten. Die Einstellungen werden aus der Konfiguration des Konnektors vorbelegt und sind vollständig, wenn als

Sicherheitslevel "Kein TLS" gewählt ist. Bei Auswahl verschlüsselter Kommunikation mit dem Konnektor werden die weiteren Einträge so weit wie möglich vorbelegt.

#### 6.5.3 Einrichtung abschließen

Bitte überprüfen Sie die Einstellungen und bestätigen Sie anschließend mit grünem Haken <F12>. Nach der Bestätigung erhalten Sie zwei Hinweismeldungen, die Sie ebenfalls mit Ja bestätigen.

| Hin | weis zur ePA                                          |
|-----|-------------------------------------------------------|
|     | Sollen die 'ePA-Einstellungen' geändert werden?       |
|     | Nein Ja                                               |
| Hin | weis zur ePA                                          |
|     | Sollen die 'Konnektor-Einstellungen' geändert werden? |
|     | Nein Ja                                               |

### 6.6 Einstellungen in CGM M1 PRO NEXT

#### 6.6.1 Einrichtung des CGM M1 PRO NEXT-Servers

- □ Falls Sie bereits CGM M1 PRO NEXT, CLICKDOCpro oder DSFIN-VK verwenden ist der Server bereits eingerichtet und dieser Punkt entfällt. Weiter geht es für Sie bei 6.6.2
- □ Unter [LW]:\COMPUMED\M1\PROJECT\M1NEXT\server\_installer muss der CGM M1 PRO NEXT-Server durch Ausführung der cgm\_m1\_pro\_next\_server.exe installiert werden
- □ Nach erfolgreicher Installation wechseln Sie bitte zu [LW]:\COMPUMED\M1x\webservice\configApp und öffnen Sie die ConfigurationApp.exe

| GGM M1 PRO NEXT Server Einrichtungsssistent                                                                                                    |       |
|----------------------------------------------------------------------------------------------------|-------|
| WILLKOMMEN ZUM CGM M1 PRO NEXT SERVER SETUP                                                                                                    |       |
| Das Setup wird Produkt CGM M1 PRO NEXT SERVER auf Ihrem Computer einrichten. Bitte wählen Sie einen Konfigurationsstyp:                                                                                                    |       |
| <ul> <li>Standard (empfohlen)<br/>Konfiguration erfolgt weitgehend automatisch<br/>MI NEXT Server Url(9): 127.0.0.1 / localhost / 10.0.213.240 / cgm-12414<br/>MI Datenbankrunne: MIDB<br/>MI Datenbankruh(9): 127.0.0.1 / localhost / 10.0.213.240 / cgm-12414</li> <li>Fortgeschritten (fortgeschritten)<br/>Konfiguration erfolgt weitgehend manuell</li> </ul> |       |
| DB Verbindung testen ABBRECHEN EINR                                                                                                    | CHTEN |

- Prüfen Sie bitte hier die angaben, welche unter "Standard" aufgeführt sind
- □ Falls Sie die Angaben ändern müssen, wählen sie bitte den Punkt "Fortgeschritten" Hier können Sie die Angaben manuell ändern
- □ Klicken Sie nun auf "Einrichten"

#### 6.6.2 Einstellungen des CGM M1 PRO NEXT-Servers in CGM M1 PRO

- □ Um die Einrichtung nun abzuschließen, öffnen Sie bitte Ihr CGM M1 PRO unter Praxisdaten Systemkonfiguration
- □ Hier verzweigen Sie bitte in den Abtauchknopf "CGM M1 PRO NEXT-Server"

| stemeinstellungen                                                         |                                                 |                                               |       |
|---------------------------------------------------------------------------|-------------------------------------------------|-----------------------------------------------|-------|
| * 🖌                                                                       |                                                 |                                               | ?     |
| -System-                                                                  |                                                 |                                               |       |
| -<br>Konfiguration der Kartenleser in<br>Terminalserver-Umgebung:         | Steuerung durch Server (Standard)               | Mlpro:                                        | •     |
| Weitere Einstellungen:                                                    |                                                 |                                               |       |
| -SystemNet Module (MINET)                                                 |                                                 |                                               |       |
| .Net-Module beim Starten von Ml<br>installieren/registrieren (systemweit) | Ø                                               | CGM M1 PRO NEXT Server:                       | •     |
| Arbeitsplatz                                                              |                                                 |                                               |       |
| KVK-Lesegerät:                                                            | Orga 6100<br>COM1:9600,E,8,1                    | •                                             |       |
|                                                                           | c                                               | GM-Assist Einstellungen:                      |       |
| Diagnosenpflege-Assistent Einst.:                                         | •                                               | Farben:                                       |       |
| LDT 3.0 Verarbeitung Einst.:                                              |                                                 | Rahmen:                                       |       |
| Programmdarstellung:                                                      | automatisch                                     | Mlpro:                                        |       |
| Anbindung AB Schreibung:                                                  | neue Library verwenden                          | <pre>     Konnektor: </pre>                   | •     |
|                                                                           |                                                 | KIM-Verwaltung:                               | •     |
| EC Terminal:                                                              | nicht vorhanden                                 | ~                                             |       |
| Magnetkartenleser:                                                        | nicht vorhanden                                 |                                               |       |
| Anschluss:                                                                | V                                               |                                               |       |
| Kassenschublade:                                                          | nicht vorhanden                                 | ~                                             |       |
| Weitere Einstellungen:                                                    | Installation der .NET<br>diesem Arbeitsplatz n: | Module beim Starten von H<br>icht durchführen | Ml an |
|                                                                           |                                                 |                                               |       |

□ In dem sich öffnenden Fenster haken Sie bitte an, dass Sie den CGM M1 PRO NEXT-Server verwenden möchten, und tragen anschließend IP-Adresse und Port ein

| meinstellungen \ M1NET Einstellung zu C0                              | GM M1 PRO NEXT SERVER |                               |   |
|-----------------------------------------------------------------------|-----------------------|-------------------------------|---|
| <b>X</b> 🖌                                                            |                       |                               | 2 |
|                                                                       |                       |                               |   |
| Einstellungen                                                         |                       |                               |   |
|                                                                       |                       |                               |   |
|                                                                       |                       |                               |   |
| ⊡CGM M1 PRO NEXT Serv                                                 | er verwenden          |                               |   |
| CGM M1 PRO NEXT Serv                                                  | er verwenden          | Port                          |   |
| CGM M1 PRO NEXT Serv                                                  | er verwenden          | Port                          |   |
| CGM M1 PRO NEXT Serv<br>IP Adresse<br>127.0.0.1                       | er verwenden          | Port<br>60443                 |   |
| CGM M1 PRO NEXT Serv<br>IP Adresse<br>127.0.0.1<br>(z.b. 192.168.0.1) | er verwenden          | Port<br>60443<br>(z.b. 60443) |   |
| CGM M1 PRO NEXT Serv<br>IP Adresse<br>127.0.0.1<br>(z.b. 192.160.0.1) | er verwenden          | Port<br>60443<br>(z.b. 60443) |   |
| CGM M1 PRO NEXT Serv<br>IP Adresse<br>127.0.0.1<br>(z.b. 192.168.0.1) | er verwenden          | Port<br>60443<br>(z.b. 60443) |   |

□ Nun starten Sie CGM M1 PRO neu

#### 6.6.3 Aktivierung der ePA 2.0 in Ihrem CGM M1 PRO

□ Navigieren Sie erneut unter Praxisdaten – Systemkonfiguration und wählen Sie dort den Abtauchknopf "Weitere Einstellungen" und dann "Einstellungen elektronische Patientenakte"

| temeinstellungen                      |                                                           |          |
|---------------------------------------|-----------------------------------------------------------|----------|
| * 🖌                                   |                                                           | 2        |
|                                       |                                                           |          |
| System                                |                                                           |          |
| Konfiguration der Kartenleser in      | Mlpro:                                                    |          |
| <u>T</u> erminalserver-Umgebung:      | Steuerung durch Server (Standard) 🗸 🗸                     |          |
|                                       |                                                           |          |
| Weitere Einstellungen:                | · ·                                                       |          |
| SystemNet Module (MINET)              |                                                           |          |
| -                                     |                                                           |          |
| .Net-Module beim Starten von M1       | CGM M1 PRO NEXT Server:                                   |          |
| Installisten/legistiliten (systemett) |                                                           |          |
| Arbeitsplatz                          |                                                           |          |
| KVK- <u>L</u> esegerät:               | Orga 6100 .                                               |          |
|                                       | COM1:9600,E,8,1                                           |          |
|                                       |                                                           |          |
|                                       | CGM-Assist Einstellungen:                                 |          |
| Diagnosenpflege-Assistent Einst.:     | • Farben:                                                 | · ·      |
| LDT 3.0 Verarbeitung Einst.:          | e Ranmen:                                                 |          |
| Anbindung AB Schreibung:              | neue Library verwenden                                    | <u> </u> |
| mbinding no benetbung.                | KIM-Verwaltung:                                           |          |
| EC Terminal:                          | nicht vorhanden                                           |          |
|                                       |                                                           |          |
| Magnetkartenleser:                    | nicht vorhanden 🗸                                         |          |
| Anschluss:                            | v                                                         |          |
|                                       |                                                           |          |
| Kassenschublade:                      | nicht vorhanden 🗸                                         |          |
|                                       | Installation der .NET Module beim Starten von             | M1 an    |
| Weitere Einstellungen:                | <ul> <li>diesem Arbeitsplatz nicht durchführen</li> </ul> |          |
|                                       |                                                           |          |

In der sich nun geöffneten Maske sind bereits die Konfigurationen der ePA 1.0 hinterlegt.
 Wählen Sie "Einstellungen elektronische Patientenakte" aus

| meinstellungen \ Weitere Arbeitsplatzeinstellungen                                                                                                    |                  |   |
|----------------------------------------------------------------------------------------------------|------------------|---|
| $\bigtriangledown$                                                                                                    | $\bigtriangleup$ | ? |
| Einstellungen elektronische Patientenakte                                                                                                    |                  |   |
| Arbeitsplatz-Einstellungen<br>Arbeitsplatzlizenzen<br>Benachrichtigung Datenbank-Erweiterung M1DB.DBF<br>CGM LIFE Clients<br>Einstellungen CGM M1 PRO Meine Patienten-App |                  |   |
| Einstellungen elektronische Patientenakte<br>Konfiguration / Terminplaner<br>Terminservice Versand und Abruf<br>VoS (Anbindung Verordnungssoftware)                       |                  |   |
|                                                                                                    |                  |   |
|                                                                                                    |                  |   |

□ Haken Sie nun nur noch das Kästchen "ePA 2.0 aktivieren" an und die Einrichtung und Aktivierung ist abgeschlossen

| ystemeinstellungen \ Einstellungen elektronische Patientenal                                                                                                    | de                                                                                                    |   |
|----------------------------------------------------------------------------------------------------|----------------------------------------------------------------------------------------------------|---|
| $\bigotimes \oslash $ $\triangleright$                                                                                                    |                                                                                                    | ? |
| ePA-Einstellungen:<br>Bitte aktivieren Sie die ePA<br>Nutzung verpflichtend, damit                                                                                                    | 2.0. Das Upgrade ist bei der ePA 1.0<br>die ePA fehlerfrei funktioniert.                                                                |   |
| Base URL der ePA (HTTP):<br>BASE URL der ePA (HTTPS):<br>Verwendete Verbindungsart:<br>Keine Statusprüfung ePA:<br>Kein Hinweis ePA-Akt.:<br>Zertifikatsprüfung<br>systemweit deaktivieren:<br>Ausnahmen: | ePA 2.0 aktivieren:         http://127.0.0.1:60120         https://127.0.0.1:60121         HTTP         •         •         •         • | ✓ |

#### 6.6.4 TI-Fachanwendungen (Kassenabrechnung)

Der Nachweis für die Nutzung der TI-Fachanwendung ePA wird für alle Systempraxen in die Kassenabrechnung (ADT = Abrechnungsdatenträger) übernommen.

Sobald die ePA-Modulfreischaltung in Ihrem CGM M1 PRO eingetragen wurde und die Konfiguration des ePA-Moduls erfolgreich abgeschlossen ist, müssen Sie unter Praxisdaten | Praxen Ihre Systempraxis aufrufen. Anschließend gehen Sie auf den Abtauchknopf "weitere Angaben" und wählen "TI-Fachanwendung (Kassenabrechnung)". Nach Auswahl des Quartals wird die Einstellungsmaske angezeigt. Die Einstellung ist hier auf "Ja" zu setzten. Anschließend kann die Maske mit dem grünen Haken <F12> verlassen werden.

| Praxen \ Tl Fachanwendungen                                                                                                    |   |
|----------------------------------------------------------------------------------------------------|---|
| $\otimes$ $\otimes$                                                                                                    | ? |
| Einstellungen<br>Betriebsstätte: Brandenburg                                                                                          |   |
| Quartal: 3/2023                                                                                                    |   |
| elektronische Patientenakte Stufe 1 (ePA): Ja Systemvorschlag: Ja elektronische Patientenakte Stufe 2 (ePA): Ja Systemvorschlag: Nein |   |

### 6.7 Einstellungen Praxis

Für das Hochladen von Dokumenten in die elektronische Patientenakte werden einige Informationen zu Ihrer Praxis benötigt, die Sie innerhalb der Einstellungen Ihrer Praxis vorbelegen können. Um die Daten nicht für jedes hochzuladene Dokument einzeln erfassen zu müssen, empfehlen wir Ihnen, die Informationen hierfür unter Praxisdaten Praxen über den Abtauchknopf Weitere Angaben Einstellungen elektronische Patientenakte im Bereich "Praxis-Einstellungen" in Ihrer Systempraxis festzulegen.

Dort können Sie auch auswählen, ob Sie Benachrichtigungen zu Änderungen von Dokumenten oder Berechtigungen innerhalb der Akte Ihres Patienten erhalten möchten.

| Praxen \ Einstellungen elektronische Patientenakte |                                                           |   |
|----------------------------------------------------|-----------------------------------------------------------|---|
| $\otimes$ $\oslash$                                |                                                           | ? |
| Praxis-Einstellungen                               |                                                           |   |
| Art der Einrichtung:                               |                                                           | • |
| Fachrichtung:                                      |                                                           | • |
| Sprache:                                           |                                                           | • |
| -Benachrichtigungseinstellungen                    |                                                           |   |
|                                                    | Benachrichtigung für 'neue Dokumente' aktivieren:         |   |
|                                                    | Benachrichtigung für 'geänderte Dokumente' aktivieren:    |   |
|                                                    | Benachrichtigung für 'neue Berechtigung' aktivieren:      |   |
|                                                    | Benachrichtigung für 'geänderte Berechtigung' aktivieren: |   |
|                                                    |                                                           |   |
|                                                    |                                                           |   |

### 6.8 Einstellungen Behandler

Für das Hochladen von Dokumenten in die elektronische Patientenakte werden einige Informationen benötigt, die Sie innerhalb der Einstellungen Ihren Ärzten vorbelegen können. Um die Daten nicht für jedes hochzuladene Dokument einzeln erfassen zu müssen, empfehlen wir Ihnen, die Informationen hierfür unter Praxisdaten | Mitarbeiter (Ärzte) | EBM-Konfiguration | Einstellungen elektronische Patientenakte festzulegen.

| iche Mitarbeiter \ Einstellungen elektronische Patientenak | te für Allgemein AOK Sachsen Anha | ilt (aoa), |   |                         |             |
|------------------------------------------------------------|-----------------------------------|------------|---|-------------------------|-------------|
| $\bigotimes \oslash$                                       |                                   |            |   | 2 .                     | ennzeichen: |
|                                                            |                                   |            |   | •                       | 24.05.2016  |
| Finatellungen                                              |                                   |            |   |                         | 01.01.2100  |
|                                                            | Rolle:                            |            |   |                         |             |
|                                                            | Fachgebiet:                       |            |   |                         |             |
| Kein Hinweis ePA-Akt                                       | walisierung:                      |            |   |                         |             |
|                                                            |                                   |            |   | s)                      | ennzeichen: |
|                                                            |                                   |            |   | n:                      | 24.05.2016  |
| BSNR:1234567                                               | <u>H</u> ilfestufe:               | viel Hilfe | ~ | Austrittsdatum:         | 01.01.2100  |
| LANR: 666666619                                            |                                   |            |   |                         |             |
| <u> </u>                                                   | Key Bluetooth:                    |            |   |                         |             |
| Name: AOK Sachsen Anhalt                                   |                                   |            |   |                         |             |
| Vorname: Neuro                                             | <u>K</u> ürzel:                   | nao        |   | ADT-Leistungs}          | ennzeichen: |
| b.datum:                                                   | Passwort:                         | ***        |   | <u>E</u> intrittsdatum: | 24.05.2016  |
| BSNR: 881111100                                            | <u>H</u> ilfestufe:               | viel Hilfe | ~ | <u>A</u> ustrittsdatum: | 01.01.2100  |
| LANR: 99999938                                             |                                   |            |   |                         |             |
|                                                            |                                   |            |   |                         |             |

Sie können den Ärzten unter "Rolle" bestimmte Werte hinterlegen. Das gleiche gilt für das Fachgebiet des jeweiligen Arztes.

# 7 Übersicht der Aufrufmöglichkeiten aus CGM M1 PRO Next

Sobald ein Patient aufgerufen wurde, kann über den Reiter "ePA" auf die elektronische Patientenakte zugegriffen werden.

| CGM M1 PRO                                                                                 |                                                                                                    |                                                                                                    |                                                                                                    |
|--------------------------------------------------------------------------------------------|----------------------------------------------------------------------------------------------------|----------------------------------------------------------------------------------------------------|----------------------------------------------------------------------------------------------------|
|                                                                                            | Q Suche                                                                                                    |                                                                                                    | 聞れりの                                                                                                    |
| STARTSEITE                                                                                 |                                                                                                    | NIÑO GÔMEZ, V                                                                                                    | /IRGINIA ANNEGRET-HEIDEN                                                                                   |
| Übersicht Stammdaten Karteikarte Scheine                                                   | To-do Historie PA                                                                                             |                                                                                                    | :                                                                                                    |
| VN *23.09.1958 (65 Jahre) #204<br>VIRGINIA ANNEGRET-<br>HEIDEMARIE JACQUELIN<br>unbestimmt | VERSICHERTENDATEN<br>Kostenträger: Test GKV-SV<br>Privat zusatzvers:: nein<br>Versichertenkarte: O eingelesen | SCHEININFORMATION<br>Kassenschein: O<br>Privater Behandlungsschein:<br>Allgem, Heilbehandlung (BG):<br>HZV - Direktabrechnung: | WEITERE ANGABEN<br>Behandler: -<br>Impfstatus:<br>Letzter Eintrag: 20.09 2023<br>Erster Besuch: 10.05 2023 |

ePA Dokumente Lokale Dokumente

Sobald Sie die ePA aufgerufen haben, öffnet sich die Übersicht mit den hochgeladenen Dokumenten. Sie können die hochgeladenen Dokumente lokal speichern. Klicken Sie dafür auf den Button "In Ihr Primärsystem herunterladen".

| CGM M1 PRO                                                                                                    | H 2                                                                                                    | 10.0.223.231                                                                                                    | - 8 ×                                                                                                    | - • •                                          |
|----------------------------------------------------------------------------------------------------|----------------------------------------------------------------------------------------------------|----------------------------------------------------------------------------------------------------|----------------------------------------------------------------------------------------------------|------------------------------------------------|
| Baden Württemberg                                                                                                    |                                                                                                    | Q. Suche                                                                                                    | 前名曰                                                                                                    | R Harry Potter Exonfiguration sys (Gast-Modus) |
| S                                                                                                    | TARTSEITE                                                                                                |                                                                                                    | HÜLLMANN, GUSTAV ERNST-AUGUST                                                                                  | ROMAN ×                                        |
| Übersicht Stammdaten Karteikarte Scheine                                                                                                    | To-do Historie ePA                                                                                       |                                                                                                    |                                                                                                    | Patienten Info Praxis Info                     |
| GH <sup>*20.01.1985</sup> (40.Jahre) #213<br>GUSTAV ERNST-AUGUST<br>ROMAN FREIHERR HÜLL<br>männlich                                                                                                    | VERSICHERTENDATEN<br>Kostentriger: Test GKV-SV<br>Pivla zusatzvers: nein<br>Versichertenkarte: Origiesen | SCHEININFORMATION<br>Kassenschein: 0<br>Privater Behandlungsschein:<br>Algem: Heitbehandlung (100):<br>HZV - Direktabrechnung: | WEITERE ANGABEN<br>Belandier -<br>Imptifulation:<br>Letter finning 02. 11. 2023<br>Erster Besuch: 27. 10. 2023 | CAVE O ^                                       |
| ePA Dokumente Lokale Dokumente<br>Character Colorador Colorador Colo |                                                                                                    |                                                                                                    |                                                                                                    |                                                |
| Dokumentenliste                                                                                                    |                                                                                                    |                                                                                                    | O C-BOX 23.4.1000                                                                                              |                                                |
| •<br>•                                                                                                    |                                                                                                    | ••                                                                                                    | CI 11983<br>Gtatz Erst August Roman Hüllmann<br>40.Jahre<br>Kviiit. X110449992                                 | CAVE @ ^                                       |
| 10 Dokumente                                                                                                    | addun mprin                                                                                              | US (                                                                                                    | Gesamtanzahi: 10 Dokumente                                                                                     |                                                |
| Titel 🕆 Kategorie Einstellzeitpunk                                                                                                    | t Einsteller Erstellungszeitpunkt                                                                        | Ersteller Fachricht<br>der Institu                                                                                             | AKTUALISIEREN                                                                                                  |                                                |
| Datensatz pers Notfalldaten 27.10.2023                                                                                                    | (D) Eric Dr BW 27.10.2023                                                                                | Eric Dr BW Allgemein                                                                                                    | imedi                                                                                                    |                                                |
| Notfalldatensatz Notfalldaten 27.10.2023                                                                                                    | Eric Dr BW 27.10.2023                                                                                    | Eric Dr BW Allgemein                                                                                                    | imedi 👌 》                                                                                                    |                                                |
| Notfalldatensatz Notfalldaten 27.10.2023                                                                                                    | (D) Eric Dr BW 27.10.2023                                                                                | Eric Dr BW Allgemein                                                                                                    | medi 😃                                                                                                    | Dauerdiagnosen @ ^                             |
| Notfalldatensatz Notfalldaten 16.03.2023                                                                                                    | Eric Dr BW 16.03.2023                                                                                    | Eric Dr BW Allgemein                                                                                                    | Windows akt<br>Wechseln Sie zu d                                                                               | en Einstellungen, um Windows zu aktivieren.    |

Unter dem Reiter "Lokale Dokumente" können Sie sich lokal gespeicherte Dokumente anzeigen lassen. Um das Dokument als XML-Dokument anzeigen zu lassen, navigieren Sie mit der Maus auf den linken Button des jeweiligen Dokumentes und wählen es aus.

Möchten Sie sich das Dokument als PDF anzeigen lassen, navigieren Sie mit der Maus auf den rechten Button des jeweiligen Dokumentes und wählen es aus.

Sobald Sie den gewünschten Aufruf starten, öffnet sich ein Pop-up-Fenster.

| Übersicht Stammdaten Karteikarte Scheine                                                        | To-do Historie ePi                                                                                           | Ą                 |                                                                                          |                                                      |                      |                                                                     |                                             |                              |                                 | Patienten Info                            | Praxis Info                                                                                                    |
|-------------------------------------------------------------------------------------------------|----------------------------------------------------------------------------------------------------|-------------------|------------------------------------------------------------------------------------------|------------------------------------------------------|----------------------|---------------------------------------------------------------------|---------------------------------------------|------------------------------|---------------------------------|-------------------------------------------|----------------------------------------------------------------------------------------------------|
| GH *20.01.1983 (40.Jahre) #213<br>GUSTAV ERNST-AUGUST<br>ROMAN FREIHERR HÜLL<br>mänelich        | VERSICHERTENDATEN<br>Kostenträger: Test GKV-SV<br>Privat zusatzvers: nein<br>Versichertenkarte: O eingelesen |                   | SCHEININFOR<br>Kassenschein:<br>Privater Behandl<br>Allgem: Heilbeha<br>HZV - Direktabre | RMATION<br>lungsschein:<br>andlung (BG):<br>ichnung: | 0                    | WEITERE<br>Behandler:<br>Impfstatus:<br>Letzter Eint<br>Erster Besu | ANGABEN<br>-<br>rag: 02.11.2<br>ch: 27.10.2 | 023<br>023                   |                                 | CAVE                                      | <u>ه</u> ۸                                                                                                    |
| ePA Dokumente<br>Cokale Dokumente<br>Devotoramele<br>Berentopogo<br>Berentopogo<br>Athutatieren |                                                                                                    |                   |                                                                                          |                                                      |                      |                                                                     |                                             |                              |                                 |                                           |                                                                                                    |
| Titel                                                                                           | Kategorie                                                                                                    | Einstellzeitpunkt | t                                                                                        | Einsteller                                           | Erstellungszeitpunkt |                                                                     | Ersteller                                   | Fachrichtung der Institution | 1                               |                                           |                                                                                                    |
| eArztbrief                                                                                      | eArztbrief                                                                                                   | 23.03.2023        | ED                                                                                       | Eric Dr BW                                           | 23.03.2023           | ED                                                                  | Eric Dr BW                                  | Allgemeinmedizin             | ٢                               | CAVE                                      |                                                                                                    |
| Notfalldatensatz                                                                                | Notfalldaten                                                                                                 | 27.10.2023        | ED                                                                                       | Eric Dr BW                                           | 27.10.2023           | ED                                                                  | Eric Dr BW                                  | Allgemeinmedizin             |                                 |                                           |                                                                                                    |
| Datensatz persönliche Erklärung                                                                 | Notfalldaten                                                                                                 | 27.10.2023        | ED                                                                                       | Eric Dr BW                                           | 27.10.2023           | ED                                                                  | Eric Dr BW                                  | Allgemeinmedizin             |                                 |                                           |                                                                                                    |
| eArztbrief                                                                                      | eArztbrief                                                                                                   | 02.11.2023        | ED                                                                                       | Eric Dr BW                                           | 02.11.2023           | ED                                                                  | Eric Dr BW                                  | Allgemeinmedizin             |                                 |                                           |                                                                                                    |
| Notfalldatensatz                                                                                | Notfalldaten                                                                                                 | 27.10.2023        | ED                                                                                       | Eric Dr BW                                           | 27.10.2023           | ED                                                                  | Eric Dr BW                                  | Allgemeinmedizin             |                                 |                                           |                                                                                                    |
|                                                                                                 |                                                                                                    |                   |                                                                                          |                                                      |                      |                                                                     |                                             |                              |                                 |                                           |                                                                                                    |
|                                                                                                 |                                                                                                    |                   |                                                                                          |                                                      |                      |                                                                     |                                             | Window<br>Wechseln           | ws aktiviere<br>Sie zu den Eins | Dauerdiagnosen<br>tellungen, um Windows 2 | O A Construction of the second second sec |

# 8 Aktivierung und Zugriffsberechtigung ePA

### 8.1 Aktivierung der Akte

Ihre Patientenhaben über eine App die Möglichkeit, die elektronische Patientenakte selbst zu aktivieren und Ihrer Praxis Zugriffrechte zu erteilen. Weiterhin besteht die Möglichkeit, dass die Patienten die Aktivierung dem Praxispersonal überlassen. Eine Aktivierung der Akte beim Aktenanbieter erfolgt automatisch, sobald erstmals eine Berechtigungsanfrage auf die Akte erfolgt (s.u.).

### 8.2 Zugriffsberechtigung der Akte

Ihre Patienten können Ihnen nun die Berechtigung zum Zugriff auf die elektronische Patientenakte erteilen. Öffnen Sie dazu bitte den Menüpunkt "Berechtigungen verwalten" und wählen dort die Dauer der vereinbarten Berechtigung und die Dokumententypen, für die der Zugriff gewährt werden soll. Sie können wählen zwischen 1 und 7 Tagen, 18 Monaten oder einem freien Zeitraum in Tagen bis max. 540. Auch ein sofortiger Entzug einer einmal erteilten Zugriffsberechtigung ist hier möglich. Durch Auswahl der Vertraulichkeitsstufe wird festgelegt, ob Sie "normalen" oder "erweiterten" Zugriff auf Dokumente haben. Die Klassifizierung wird beim Upload von Dokumenten festgelegt und erlaubt eine dedizierte Berechtigungsvergabe. Die Berechtigung für den Zugriff kann spezifisch für einzelne oder alle Dokumentenkategorien gewährt werden.

| BERECHTIGUNG VERWALTEN                                         |
|----------------------------------------------------------------|
| Bis wann darf der Zugriff bestehen?                            |
| 1 Tag 💿 7 Tage 18 Monate Unbegrenzt                            |
| Flexibel Zugriff bis                                           |
| Der Patient wünscht sofortigen Entzug der Zugriffsberechtigung |
| Normaler Zugriff     Erweiterter Zugriff                       |
| Dokumentenkategorien                                           |
| Hausarzt/Hausärztin                                            |
|                                                                |
| Physiotherapeut                                                |
| Psychotherapeut                                                |
| Dermatologie                                                   |
| Urologie/Gynäkologie                                           |
| Dokumentkategorien (0 von 24 ausgewählt)                       |
| ANFRAGEN                                                       |

Nach Änderung der Berechtigungen wird eine Bestätigung des Versicherten durch PIN-Eingabe am Kartenterminal angefordert. Sie werden durch einen Hinweis benachrichtigt.

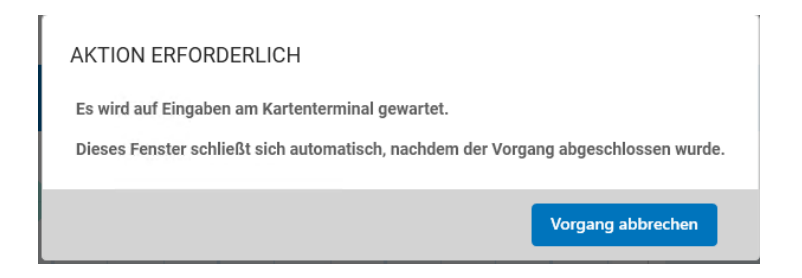

Nach erfolgreicher PIN-Eingabe wird die Änderung bestätigt.

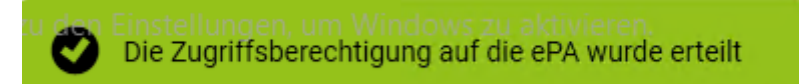

Der sofortige Entzug der Berechtigung stellt hierbei einen Sonderfall dar, da der Entzug der Berechtigung am gleichen Tag vom Aktensystem und deshalb auch vom Kartenterminal nicht unterstützt wird. In diesem Fall wird Ihr Patient aufgefordert, am Kartenterminal die Berechtigung bis zum nächsten Tag zu bestätigen. In CGM M1 PRO wird der Entzug für das aktuelle Datum gespeichert und der Zugang zur elektronischen Patientenakte verhindert. **Bitte informieren Sie in dem Fall Ihren Patienten entsprechend.** 

# 9 Automatische Statusaktualisierung

Die automatische ePA-Statusaktualisierung erfolgt praxisweit nur ein Mal täglich bei Erstaufruf eines Patienten im System. Weitere Statusaktualisierungen können Sie bei Bedarf manuell durchführen. Um die Belastung der Telematik-Infrastruktur durch unnötige Anfragen so gering wie möglich zu halten, wird die automatische Statusaktualisierung in folgenden Fällen ausgesetzt:

Das System stellt bei Statusaktualisierung fest, dass...

- der Patient keine ePA aktiviert hat
- Ihnen keine Zugriffsberechtigung für die ePA des Patienten erteilt wurde

Um die automatische Statusaktualisierung zu reaktivieren reicht es aus, wenn Sie die Aktualisierung einmalig manuell vornehmen. Bitte beachten Sie, dass diese Aktion idealerweise dann ausgeführt werden sollte, wenn Sie von Ihrem Patienten über eine ePA-Aktivierung und eine erteilte Zugriffsberechtigung in Kenntnis gesetzt worden sind.

Bei erneuten Patientenaufrufen mit positivem ePA-Status und Zugriffsberechtigung im Tagesverlauferinnert das System den aufrufenden Anwender halbstündig per Hinweismeldung daran, den ePA-Status des Patienten bei Bedarf manuell zu aktualisieren. Sie können den Hinweis praxisweit (*Praxisdaten*  $\rightarrow$  *System-Konfiguration*  $\rightarrow$  *Arbeitsplatz* - *Weitere Einstellungen*  $\rightarrow$  *Einstellungen* 

elektronische Patientenakte  $\rightarrow$  Kein Hinweis ePA-Akt.) und benutzerspezifisch (Praxisdaten  $\rightarrow$  Mitarbeiter (Ärzte)  $\rightarrow$  EBM-Konfiguration  $\rightarrow$  Einstellungen elektronische Patientenakte  $\rightarrow$  Kein Hinweis ePA-Aktualisierung) deaktivieren.

| Systemeinstellungen \ Einstellungen elektronische Patientenal                       | kte                                                                      |   |
|-------------------------------------------------------------------------------------|--------------------------------------------------------------------------|---|
| $\otimes$ $\bigcirc$ $\triangleright$                                               |                                                                          | ? |
| -ePA-Einstellungen:<br>Bitte aktivieren Sie die ePA<br>Nutzung verpflichtend, damit | 2.0. Das Upgrade ist bei der ePA 1.0<br>die ePA fehlerfrei funktioniert. |   |
|                                                                                     | ePA 2.0 aktivieren:                                                      | 2 |
| Base URL der ePA (HTTP):                                                            | http://127.0.0.1:60120                                                   |   |
| BASE URL der ePA (HTTPS):                                                           | https://127.0.0.1:60121                                                  |   |
| Verwendete Verbindungsart:                                                          | HTTP                                                                     | ~ |
| Keine Statusprüfung ePA:                                                            | •                                                                        |   |
| Kein Hinweis ePA-Akt.:                                                              | •                                                                        |   |
| _Zertifikatsprüfung                                                                 | -[] -                                                                    |   |
| systemweit deaktivieren:                                                            |                                                                          |   |
| Ausnahmen:                                                                          | r                                                                        |   |
|                                                                                     |                                                                          |   |

# 10 Dokumentenmanagement in CGM M1 PRO

Um Dokumente nach Absprache mit Ihren Patienten in die elektronische Patientenakte einzustellen oder sich einen Überblick über bereits hochgeladene oder heruntergeladene Dokumente zu verschaffen, wählen Sie den Punkt "Dokumente einstellen" -> "Dokumentenmanagement". Der Zugang zum Dokumentenmanagement erfordert weder eine PIN-Eingabe durch den Patienten noch eine gesteckte eGK.

| CGM M1 PRO                                                                               |                                                                                                    | 10.0.22<br>Q Suche                                                                                                |
|------------------------------------------------------------------------------------------|----------------------------------------------------------------------------------------------------|----------------------------------------------------------------------------------------------------|
| STA                                                                                      | RTSEITE                                                                                                    |                                                                                                    |
| Übersicht Stammdaten Karteikarte Scheine                                                 | To-do Historie <b>ePA</b>                                                                                     |                                                                                                    |
| GH *20.01.1983 (40 Jahre) #213<br>GUSTAV ERNST-AUGUST<br>ROMAN FREIHERR HÜLL<br>männlich | VERSICHERTENDATEN<br>Kostenträger: Test GKV-SV<br>Privat zusatzvers.: nein<br>Versichertenkarte: O eingelesen | SCHEININFORMATIO<br>Kassenschein:<br>Privater Behandlungssch<br>Allgem. Heilbehandlung<br>HZV - Direktabrechnung: |
| ePA Dokumente Lokale Dokumente                                                           |                                                                                                    |                                                                                                    |

Folgende Dokumente können aktuell aus CGM M1 PRO in die ePA hochgeladen werden:

- eArztbrief (eAB)
- e-Medikationsplan (eMP)
- Notfalldaten (NFD)
- Datensatz persönliche Erklärung (DPE)

Möchten Sie einen Arztbrief in die elektronische Patientenakte hochladen, aktivieren Sie bitte die Funktion "PDF-Ablage beim Speichern" innerhalb der Einstellungen Arztbriefeschreibung unter Praxisdaten | Praxiskonfiguration | Weitere Einstellungen | AB-Schreibung Einstellungen, da nur die zusätzlich erzeugte PDF-Version des Briefes zum Upload angeboten wird.

Ist ein Fehler aufgetreten, z. B. wegen Überschreitung der maximalen Dateigröße, erscheint ebenfalls eine Meldung. Für das Hochladen von Dokumenten bestehen Größenbeschränkungen von 25 MB für ein einzelnes Dokument und insgesamt 250 MB für alle ausgewählten Dokumente.

| CGM M1 PRO                                                    |                        | la 🛨                                                                                   | 10.0.223.231                                   | _ # X                                                   | - ø                                            |
|---------------------------------------------------------------|------------------------|----------------------------------------------------------------------------------------|------------------------------------------------|---------------------------------------------------------|------------------------------------------------|
| Baden Württemberg                                             |                        |                                                                                        | Q. Suche                                       |                                                         | Harry Potter<br>Konfiguration sys (Gast-Modus) |
|                                                               | STA                    | RTSEITE                                                                                |                                                | HÜLLMANN, GUSTAV ERNST-AUGUS                            | ST ROMAN >                                     |
| Übersicht Stammdaten                                          | DOKUMENTE BEREITSTE    | ILLEN                                                                                  |                                                |                                                         | en Info Praxis Info                            |
| СЦ <sup>*20.01.1983</sup> (•<br>GUSTAV                        | Datum Typ              | Eintrag                                                                                | DATEN ZUM EINSTELLER                           |                                                         | © ^                                            |
| ROMAN                                                         | 27.10.2023 NFD         | Notfalldaten im Notfall gelesen.                                                       | Dr. Ben Bak                                    |                                                         |                                                |
|                                                               | 27.10.2023 DPE         | Persönliche Erklärung außerhalb des Notfalls<br>gelesen, Einverständnis wurde erteilt. | Rolle(n) des Einstellers *                     | Fachrichtung(en) des Einstellers                        | ~                                              |
| ePA Dokumente Lokale                                          | 02.11.2023 MEV         | e-Medikationsplan                                                                      |                                                |                                                         |                                                |
| Dokumente Berechtigung Aktua<br>bereitstellen verwalten Aktua |                        |                                                                                        | Notfalldatensatz                               |                                                         |                                                |
| 10 Dokumente                                                  |                        |                                                                                        | Harry Potter                                   |                                                         | $\sim$                                         |
| Titel +                                                       |                        |                                                                                        | Rolle(n) des Autors<br>Hausarzt                | Fachgrupp(en) des Autors<br>FA Allgemeine Chirurgie (*) | ~                                              |
| eArztbrief 6                                                  |                        |                                                                                        | Art der Einlichtung                            | Fachsichtung der Institution     Allgemeinmedizin       | ~                                              |
| eArztbrief e                                                  |                        |                                                                                        | ⊂ Dokumententyp *<br>Ärztliche Bescheinigungen | Medizinischer Ausweis                                   | ~                                              |
| Notfalldatensatz t                                            |                        |                                                                                        | Otermittlungsgrund                             | Sprache •<br>deutsch, Deutschland                       |                                                |
| Notfalldatensatz M                                            |                        |                                                                                        | Vertraulichkeit *                              | ~                                                       |                                                |
| Datensatz pers P                                              |                        |                                                                                        |                                                |                                                         |                                                |
| eArztbrief e                                                  | _                      |                                                                                        |                                                | BEREITSTELLEN                                           | SCHLIEBEN                                      |
| Notfalldatensatz N                                            | otfalldaten 16.03.2023 | ED Eric Dr BW 16.03.2023                                                               | 🗊 Eric Dr BW Allgemeinmed 🛓                    |                                                         | Ativieren Dauerdiagnosen O                     |
| -                                                             |                        | -                                                                                      |                                                |                                                         | a oen entsenangen, um windows zu aktivieren.   |

Nachdem Sie auf den Button "Dokumente bereitstellen" geklickt haben, öffnet sich ein Pop-up-Fenster, welches neue Dokumente bereitstellen lässt. Wählen Sie den gewünschten Dokumententypen aus.

| IGM M1 PRO                                           |                 |           |                                                                                  | H al       | 10.0.223.231                                   | - 8 ×  |                                                         |                                     | - @ X       |
|------------------------------------------------------|-----------------|-----------|----------------------------------------------------------------------------------|------------|------------------------------------------------|--------|---------------------------------------------------------|-------------------------------------|-------------|
| Baden Württemberg                                    |                 |           |                                                                                  | O, SUC     | he                                             |        |                                                         | Harry Potter<br>Konfiguration sys ( |             |
|                                                      |                 | STA       | RTSEITE                                                                          |            |                                                | HÜLLI  | MANN, GUSTAV ERNST-AUGUST ROMAN                         |                                     | ×           |
| Übersicht Stammdater                                 | DOKUMENTE       | BEREITSTE | LLEN                                                                             |            |                                                |        |                                                         | en Info                             | Praxis Info |
| GUSTA                                                | V Datum         | Тур       | Eintrag                                                                          |            | DATEN ZUM EINSTELLER                           |        |                                                         |                                     |             |
| ROMAN                                                | 27.10.2         | 023 NFD   | Notfalldaten im Notfall gelesen.                                                 | 0          | <ul> <li>Rolle(n) des Einstellers *</li> </ul> |        | <ul> <li>Fachrichtung/en) des Einstellers</li> </ul>    |                                     |             |
|                                                      | 27.10.2         | 023 DPE   | Persönliche Erklärung außerhalb des No<br>gelesen, Einverständnis wurde erteilt. | tfalls     | Behandler ×                                    | ~      | FA Allgemeinmedizin ×                                   |                                     |             |
| ePA Dokumente Lok.                                   | 02.11.2         | 023 MEV   | e-Medikationsplan                                                                |            | DATEN ZUM DOKUMENT                             |        |                                                         |                                     |             |
| Dokumente Berechtigung Ak<br>bereitstellen verwalten | tue             |           |                                                                                  |            | Notfalldatensatz                               |        |                                                         |                                     |             |
| 10 Dokumente                                         |                 |           |                                                                                  |            | Eric Dr BW                                     |        | ~                                                       |                                     |             |
| Titel                                                |                 |           |                                                                                  |            | Behandler                                      | ~      | Fachgrupp(en) des Autors                                |                                     |             |
| eArztbrief                                           |                 |           |                                                                                  |            | Art der Einrichtung<br>Arztpraxis              | ~      | Fachrichtung der Institution           Allgemeinmedizin |                                     |             |
| eArztbrief                                           |                 |           |                                                                                  |            | Dokumententyp *<br>Ärztliche Bescheinigungen   | $\sim$ | Dokumentenklasse * Medizinischer Ausweis                |                                     |             |
| Notfalidatensatz                                     | •               |           |                                                                                  |            | Übermittlungsgrund                             | ~      | Sprache * deutsch, Deutschland                          |                                     |             |
| Notfalldatensatz                                     | ,               |           |                                                                                  |            | Vertraulichkeit *                              |        |                                                         |                                     |             |
| Datensatz pers                                       |                 |           |                                                                                  |            | l                                              | 1 1    |                                                         |                                     |             |
| eArztbrief                                           |                 | _         | _                                                                                | _          |                                                | _      | BEREITSTELLEN SCHLIEBEN                                 |                                     |             |
| Notfalldatensatz                                     | Notfalldaten 16 | .03.2023  | ED Eric Dr BW 16.03.2023                                                         | ED Eric Dr | r BW Allgemeinmed                              |        | Windows aktivieren<br>Wechseln Sie zu den Einstellung   | auerdiagnosen<br>ien, um Windows zu |             |
| -                                                    |                 |           | -                                                                                |            |                                                |        |                                                         |                                     |             |

Sobald Sie einen Dokumententypen ausgewählt haben, müssen Sie die Pflichtfelder ausfüllen, um das Dokument hochzuladen. Durch den grünen Button erkennen Sie ein vollständig ausgefülltes Dokument.

Ein gelber Button zeigt Ihnen auf, dass weitere Felder ausgefüllt werden müssen. Sobald Sie ein Dokument mit einem gelben Button hochladen, erfolgt eine rote Kennzeichnung der Pflichtfelder. Sobald Sie alle Felder korrekt ausgefüllt haben, können Sie auf den Button "Bereitstellen" klicken. Die hochgeladenen Dokumente werden dann in der Übersicht angezeigt.

| nberg                      | 19<br>      |            |         |                                                                                        | Q Suche     |                                                                      | 🖭 🌾 🔛 🕷 🖤 Konfiguration sys.) |                                                     |                                          |                      |  |
|----------------------------|-------------|------------|---------|----------------------------------------------------------------------------------------|-------------|----------------------------------------------------------------------|-------------------------------|-----------------------------------------------------|------------------------------------------|----------------------|--|
|                            |             |            | STAF    | TSEITE                                                                                 |             |                                                                      | HÜLL                          | MANN, GUSTAV ERNST-AUGUS                            | T ROMAN                                  |                      |  |
| Stammdaten                 | DOKU        | JMENTE BER | EITSTEL | LEN                                                                                    |             |                                                                      |                               |                                                     |                                          | en Info Pra          |  |
| 20.01.1983<br>GUSTA\       | (a.<br>     | Datum      | Тур     | Eintrag                                                                                |             | DATEN ZUM EINSTELLER                                                 |                               |                                                     |                                          | 4                    |  |
| ROMAN                      |             | 27.10.2023 | NFD     | Notfalldaten im Notfall gelesen.                                                       |             | Dr. Ben Bak                                                          |                               |                                                     |                                          |                      |  |
|                            |             | 27.10.2023 | DPE     | Persönliche Erklärung außerhalb des Notfalls<br>gelesen, Einverständnis wurde erteilt. |             | Begutachtender                                                       | ~                             | Fachrichtung(en) des Einstellers                    | ~                                        |                      |  |
| Lokal                      |             | 02.11.2023 | MEV     | e-Medikationsplan                                                                      | 0           | DATEN ZUM DOKUMENT                                                   |                               |                                                     |                                          |                      |  |
| itigung Aktu<br>alten Aktu | a           |            |         |                                                                                        |             | E-Medikationsplan                                                    |                               |                                                     |                                          |                      |  |
|                            |             |            |         |                                                                                        |             | Harry Potter                                                         |                               |                                                     | ~                                        |                      |  |
|                            |             |            |         |                                                                                        |             | Rolle(n) des Autors                                                  | ~                             | Fachgrupp(en) des Autors<br>FA Allgemeine Chirurgie | ~                                        |                      |  |
| rief                       | e           |            |         |                                                                                        |             | Art der Einrichtung<br>Arztpraxis                                    | $\sim$                        | Fachrichtung der Institution                        | ~                                        |                      |  |
| rief                       | e           |            |         |                                                                                        |             | <ul> <li>Dokumententyp *</li> <li>Medikamentöse Therapien</li> </ul> | $\sim$                        | Dokumentenklasse *<br>Planungsdokument              | ~                                        |                      |  |
| datensatz                  |             |            |         |                                                                                        |             | Übermittlungsgrund                                                   | ~                             | deutsch, Deutschland                                | ~                                        |                      |  |
| datensatz                  |             |            |         |                                                                                        |             | Vertraulichkeit *                                                    | ~                             |                                                     |                                          |                      |  |
| atz pers                   | -           |            |         |                                                                                        |             |                                                                      |                               |                                                     |                                          |                      |  |
| rief                       | e           |            |         |                                                                                        | _           |                                                                      |                               | BEREITSTELLEN                                       | SCHLIEBEN                                |                      |  |
| datensatz                  | Notfalldate | n 16.03.2  | 023     | ED Eric Dr BW 16.03.2023                                                               | D Eric Dr B | W Allgemeinmed 😃                                                     |                               |                                                     | Daue<br>tivieren<br>1 den Einstellungen, | erdiagnosen attivier |  |

Sie können auch mehrere Dokumente gleichzeitig hochladen. Dabei werden korrekt ausgefüllte Dokumente grün markiert und nicht korrekt ausgefüllte Dokumente gelb markiert. Grün markierte Dokumente werden nachfolgend hochgeladen und die gelb markierten bleiben im Pop-up-Fenster weiterhin bestehen.

| 😑 Baden Württemberg 🛛 🔂 Suche                                                                                                    | Harry Potter<br>Konfiguration sys (Gast-Modus)                                                                                                    |
|----------------------------------------------------------------------------------------------------|----------------------------------------------------------------------------------------------------|
| STARTSEITE HÜLLMANN, GUSTAV ERNST-AUGU                                                                                                    | ST ROMAN ×                                                                                                    |
| Ubenicht Stammdater DOKUMENTE BEREITSTELLEN                                                                                                    | en Info Praxis Info                                                                                                    |
| CH GUSTAV Detum Typ Eintreg Datum Typ Eintreg                                                                                                    | • •                                                                                                    |
| ROMAN vitalitaten im Notfallgelesen.                                                                                                    |                                                                                                    |
| 27.10.2023 DPE Persönliche Erklärung außerhalb des Notfalls oplesen, Einverständnis wurde erteilt.                                                                                                    | <u> </u>                                                                                                    |
| era Local     Columnia     Columnia       Charles Zund Dokument     Columnia       Charles Zund Dokument     Titlet                                                                                                    |                                                                                                    |
| Dotumente<br>10 Dotumente<br>10 Dotumente<br>6 Bolte() des Astra                                                                                                    |                                                                                                    |
| Tate     Hausarzt ×     FA Allgemeine Chirurgie ×       Ib eAztbrief     Ar der Emidtung     Fachicktung der instatution       Aztgraxis     Allgemeinnendizin                                                                                                    |                                                                                                    |
| eAzztbrief • Dikunsenstep • Patienteneigese Dokumente                                                                                                    | ~                                                                                                    |
| Veranlassung durch Patient Veranlassung durch Patient Veranlassung durch Pa | <b>~</b>                                                                                                    |
| Notfalidatensatz h                                                                                                    |                                                                                                    |
| Datensatz pers.                                                                                                    | CONTRACT                                                                                                    |
| eArzibitef e                                                                                                    | SUNLEBEN                                                                                                    |
| Notfalldatensatz Notfalldaten 16.03.2023 🔟 Eric Dr BW 16.03.2023 🕕 Eric Dr BW Allgemeinmed.                                                                                                    | Dauerdiagnosen   Ativieren  Ativieren  Ativi |

# 11 Dokumente aufrufen und bearbeiten

Über den Menüpunkt "Akte aufrufen" öffnen Sie die ePA Ihres Patienten und können dort Dokumente suchen, ansehen und löschen. Das Öffnen der ePA erfordert weder eine PIN-Eingabe durch den Patienten noch eine gesteckte eGK, sodass die medizinischen Informationen bei bestehender Zugriffsberechtigung jederzeit für Sie einsehbar sind.

#### 11.1.1 Dokumentenliste anzeigen

Die Dokumentenliste zeigt alle in der ePA verfügbaren Dokumente zu einem Patienten, nach Datum sortiert, an.

| CGM M1   | PRO                        |                                         |                         |                                                                                           | * 4                               |                                                                                   | 10.0.223.231                                                |          | ē ×                                                                                                    |                                     |                                   | - 0 )         |
|----------|----------------------------|-----------------------------------------|-------------------------|-------------------------------------------------------------------------------------------|-----------------------------------|-----------------------------------------------------------------------------------|-------------------------------------------------------------|----------|----------------------------------------------------------------------------------------------------|-------------------------------------|-----------------------------------|---------------|
| ader     | n Württemberg              |                                         |                         |                                                                                           |                                   | Q. Suche                                                                          |                                                             |          | <b>崗</b> 名                                                                                              | E A                                 | Harry Potter<br>Konfiguration sys | (Gast-Modus)  |
|          |                            |                                         | STAI                    | RTSEITE                                                                                   |                                   |                                                                                   |                                                             |          | HÜLLMANN, GUSTAV ERNST-A                                                                                | UGUST ROMA                          | AN                                | ×             |
| Übersich | t Stammdater               | n Karteikar                             | te Scheine              | To-do Historie                                                                            | ePA                               |                                                                                   |                                                             |          |                                                                                                    |                                     | Patienten Info                    | Praxis Info   |
| Gł       | GUSTA<br>ROMAN<br>männlich | 3 (40 Jahre)<br>V ERNST-A<br>N FREIHERI | #213<br>UGUST<br>R HÜLL | VERSICHERTENDATER<br>Kostenbrilger: Ter<br>Privat zusatzvers: nei<br>Versichertenkarter O | N<br>at GKV-SV<br>n<br>eingelesen | SCHEININFC<br>Kassenschein:<br>Privater Behan<br>Allgem: Heilbe<br>HZV - Direitab | RMATION<br>O<br>dlungsschein:<br>sandlung (BG):<br>echnung: |          | WEITERE ANGABEN<br>Bohandler:<br>nefstalluz:<br>extere Eintrag: 02.11.2023<br>Eister Besuch: 27.10.2023 |                                     | CAVE                              | 0 ^           |
| ePA Dok  | Berechtigung Ak            | ale Dokumente<br>C<br>tualisieren       |                         |                                                                                           |                                   |                                                                                   |                                                             |          |                                                                                                    |                                     |                                   |               |
| Doku     | nentenliste                |                                         |                         |                                                                                           |                                   |                                                                                   |                                                             |          | (j) c-800                                                                                               | 23.4.1000                           |                                   |               |
|          | •                          | 2. 2                                    | - Carolas               |                                                                                           |                                   | 2. 1. 1                                                                           | ••                                                          |          | GH 20.01.1983<br>Gustav Ernst-August Roman Hülle<br>40 Jahre<br>KVNR. X110449992                        | nann                                | CAVE                              | © ^           |
| 10 Dokur | nente                      | adami                                   |                         | al dans                                                                                   | elv u                             |                                                                                   | VS (S (                                                     | 7        | Gesamtanzahl: 10 Dokumente<br>Stand: 03.11.2023 - 16:17                                                 |                                     |                                   |               |
|          | Titel                      | Kategorie                               | Einstellzeitpunkt       | Einsteller                                                                                | Erstellungszeitpunkt              | Ersteller                                                                         | Fachrichtung<br>der Institution                             |          | AKTUALISIEREN                                                                                           |                                     |                                   |               |
| B        | eArztbrief                 | eArztbrief                              | 02.11.2023              | Eric Dr BW                                                                                | 02.11.2023                        | Eric Dr BW                                                                        | Allgemeinmedi                                               | <u>+</u> |                                                                                                    |                                     |                                   |               |
| B        | eArztbrief                 | eArztbrief                              | 02.11.2023              | Eric Dr BW                                                                                | 02.11.2023                        | Eric Dr BW                                                                        | Allgemeinmed                                                | <u> </u> |                                                                                                    |                                     |                                   |               |
| B        | Notfalldatensatz           | Notfalldaten                            | 27.10.2023              | Eric Dr BW                                                                                | 27.10.2023                        | Eric Dr BW                                                                        | Allgemeinmedi                                               | <u>+</u> |                                                                                                    |                                     | Dauerdiagnosen                    |               |
| ß        | Notfalldatensatz           | Notfalldaten                            | 27.10.2023              | Eric Dr BW                                                                                | 27.10.2023                        | Eric Dr BW                                                                        | Allgemeinmedi                                               | ¥        | Windo                                                                                                   | nws aktivierer<br>n Sie zu den Eins |                                   | i aktivieren. |

In der Titelleiste der Dokumentenliste finden Sie folgende Informationen bzw. Funktionen:

| Baden Württemberg                                                                        |                                                                                                    | Q Suche                                                                                                    | 園 8 回 ゑ                                                                                                   |
|------------------------------------------------------------------------------------------|----------------------------------------------------------------------------------------------------|----------------------------------------------------------------------------------------------------|----------------------------------------------------------------------------------------------------|
| STA                                                                                      | RTSEITE                                                                                                    |                                                                                                    | HÜLLMANN, GUSTAV ERNST-AUGUST RON                                                                         |
| Übersicht Stammdaten Karteikarte Scheine                                                 | To-do Historie ePA                                                                                            |                                                                                                    | ÷                                                                                                    |
| GH *20.01.1983 (40 Jahre) #213<br>GUSTAV ERNST-AUGUST<br>ROMAN FREIHERR HÜLL<br>männlich | VERSICHERTENDATEN<br>Kostenträger: Test GKV-SV<br>Privat zusätzvers.: nein<br>Versichertenkarte: O eingelesen | SCHEININFORMATION<br>Kassenschein:<br>Privater Behandlungsschein:<br>Allgem. Heilbehandlung (BG):<br>HZV - Direktabrechnung: | WEITERE ANGABEN<br>Behandler -<br>Impfstatus:<br>Letzter Eintrag: 02.11.2023<br>Erster Besuch: 27.10.2023 |
| ePA Dokumente<br>Dokumente<br>Dokumente<br>beretstellen<br>Verwatien                     |                                                                                                    |                                                                                                    |                                                                                                    |
| Dokumentenliste                                                                          |                                                                                                    |                                                                                                    | () С-вох 23.4.1000                                                                                        |
| April 2022 Juli Oktober                                                                  | 2023 April Juli                                                                                               | Oktober 2224                                                                                                    | CH 20.01.1983<br>Gustav Ernst-August Roman Hullmann<br>40.Jahre<br>KVNR. X110449992                       |
| März 2023 - Februar 2024   7 Dokumente                                                   |                                                                                                    | <mark>vs</mark> ks 🗉 T                                                                                                    | Gesamtanzahl: 10 Dokumente<br>Stand: 06.11.2023 - 09:43                                                   |
| Titel 🕆 Kategorie Einstellzeitpunkt                                                      | Einsteller Erstellungszeitpunkt                                                                               | Ersteller Fachrichtung der Institution                                                                                       | AKTUALISIEREN                                                                                             |
|                                                                                          |                                                                                                    |                                                                                                    |                                                                                                    |

Im linken Bereich befindet sich der Aktualisierungsbutton  $\mathbf{S}$ , über den die Daten aus der ePA neu geladen werden.

Aufbau der Dokumentenliste:

Neben einer fortlaufenden Nummerierung der Tabelleneinträge ist der Typ des Dokuments über ein

einsprechendes Symbol in der Zeile ersichtlich. Ebenso der Titel, das Einstelldatum, der Einsteller, das Erstellungsdatum des Dokuments, der Autor und die Fachrichtung.

| Dokume                                  | ntenliste 🚓                  | Erst | ellungsz<br>Aktualisi | eitpunkt<br>ierung | /                                                   |                 |           | SVN            | IR A123456789              |       | 7              | eitreihe            |                                                  |       |                                              | C-Box Deutschland                                           |
|-----------------------------------------|------------------------------|------|-----------------------|--------------------|-----------------------------------------------------|-----------------|-----------|----------------|----------------------------|-------|----------------|---------------------|--------------------------------------------------|-------|----------------------------------------------|-------------------------------------------------------------|
|                                         | Übersicht<br>Dokumentenliste |      | 1. Janu               | ar                 |                                                     |                 |           |                |                            |       |                |                     | 20. Januar                                       |       | Q Suche                                      | Einfache Suche                                              |
| Notfalldate<br>01.04.2020<br>Allgemeine | nsatz #1                     |      | Aktiviert             | Februar 2          | 020 März 2020 April 2021<br>Keine Filter ausgewählt | 0 Mai 2020      | Juni 2020 | Juli 2020      | August 2020 September 2020 | Oktob | er 2020 Novemb | er 2020 Dezember 20 | 120 Januar 2021                                  |       | STATUS (INSGESAMT 1)<br>Neu (4)              | Mögliche Filter<br>Dokumentenstatus                         |
| 26.02.2020                              | eöffnete<br>Dokumente        |      | т                     | ур 1               | itel                                                | Einstelldatum ↓ |           | Einsteller     | Erstelldatum               |       | Autoren        | Fachrichtung        | 4 Dokumente<br>Anzahl Dokumente<br>zum Patienten |       | Brief (2)<br>Laborergebnisse (+,             | Mögliche Filter<br>Dokumentklasse                           |
|                                         |                              |      | en [                  | <u>م</u>           | rztbrief                                            | 06.04.2020      | M         | Max Testarzt   | 05.04.2020                 | MT    | Max Testarzt   | FA Allgemeinme      | dizin + :                                        |       | Medizinischer Ausweis<br>DOKUMENTTYP (INSGES | (1)<br>AMT 2)                                               |
|                                         |                              | 4    | #2 <b>[</b>           | × 2                | otfalldatensatz                                     | 03.04.2020      | •         | Max Testarzt   | 01.04.2020                 |       | Max Testarzt   | FA Allgemeinm       | Dokument<br>importieren                          |       | Arztberichte (3)<br>Ärztliche Bescheinigu.   | Mögliche Filter<br>Dokumenttyp                              |
|                                         | laufende                     | Ľ    | "3 [<br>              | Ъ ^<br>ъ .         | ligemeiner Laborbefund                              | 24.06.2020      |           | Max Mustermann | 26.02.2020                 | RD    | Robert Doktor  | FA Allgemeinme      | dizin + :                                        |       | FACHRICHTUNG (INSGES                         | MMT 1)<br>Mögliche Filter                                   |
|                                         | laurene<br>Nummerierung      |      | #4 [                  | <u> </u>           | ztbief                                              | 25.02.2020      |           | Eva Testărztin | 25.02.2020                 |       | Max Testarzt   | FA Allgemeinme      | veitere Opt                                      | ionen | Is Adjustentitud                             | Fachrichtung<br>INSGISMUT (Meigliche Filter<br>Organisation |

Auf der rechten Seite der Dokumentenliste ist ein Suchfeld integriert, in dem Sie Dokumente suchen und filtern können. Im (Freitext)-Suchfeld kann nach (Meta-)Daten in der Dokumentenliste gesucht werden. Beim Öffnen der elektronischen Patientenakte werden standardmäßig keine Filter für eine mögliche Einschränkung der Anzeige aktiviert. Gewünschte Filter werden durch Auswahl des Eintrags aktiv. Es können mehrere Filter selektiert werden. Die Liste der möglichen Filter ergibt sich aus der aktuellen Dokumentenliste zu einem Patienten, sodass sich keine Einstellungen für eine leere Selektion ergeben. Filter sind möglich auf:

- Status des Dokuments
- Dokumentklasse
- Dokumenttyp
- Fachrichtung des Erstellers des Dokuments
- Erstellende Organisation

Zu jedem Filterkriterium wird die Anzahl der Treffer in Klammern angezeigt.

| Q Su   | che                            |
|--------|--------------------------------|
| STATUS | (INSGESAMT 1)                  |
| Ne     | u (4)                          |
| DOKUM  | IENTKLASSE (INSGESAMT 3)       |
| Bri    | ef (2)                         |
| La     | porergebnisse (1)              |
| Me     | dizinischer Ausweis (1)        |
| DOKUM  | IENTTYP (INSGESAMT 2)          |
| Arz    | atberichte (3)                 |
| Än     | tliche Bescheinigungen (1)     |
| FACHRI | CHTUNG (INSGESAMT 1)           |
| FA     | Allgemeinmedizin (4)           |
| ERSTEL | LERINSTITUTION (INSGESAMT 2)   |
| An     | etpraxis Dr. Max Testarzt (3)  |
| Arz    | ttpraxis Dr. Robert Doktor (1) |

Den Zeitraum der angezeigten Dokumente können Sie über die Zeitleiste einschränken, wobei der gewählte Zeitraum sich auf das Datum der Dokumentenerstellung bezieht.

| 1. Jan | Jar          |           |            |          |           |           |             |                |              |               |               | 20. Januar  |
|--------|--------------|-----------|------------|----------|-----------|-----------|-------------|----------------|--------------|---------------|---------------|-------------|
|        |              |           |            |          |           |           |             |                |              |               |               |             |
|        |              |           |            |          |           |           |             |                |              |               |               |             |
|        | Februar 2020 | März 2020 | April 2020 | Mai 2020 | Juni 2020 | Juli 2020 | August 2020 | September 2020 | Oktober 2020 | November 2020 | Dezember 2020 | Januar 2021 |

### 11.1.2 Öffnen von Dokumenten

Durch Klick auf die Tabellenzeile in der Dokumentenliste wird das entsprechende ePA-Dokument in der Vorschau angezeigt. Für XML-Dokumenttypen wird ein hinterlegtes XSLT-Stylesheet für die Anzeige verwendet.

Hier ein Beispiel eines Notfalldatensatzes:

| Dokumentenliste 🐧   |                              |                                                                                                    |                                          |                                                                                                    |                                                                                                   |  |
|---------------------|------------------------------|----------------------------------------------------------------------------------------------------|------------------------------------------|----------------------------------------------------------------------------------------------------|---------------------------------------------------------------------------------------------------|--|
| Notfalldatensatz et | Notfalldatensatz<br>en 04200 |                                                                                                    |                                          |                                                                                                    |                                                                                                   |  |
|                     |                              | KOCO\$b(<br>Notfalldatensatz<br>zuletzt aktualisiert: 24                                                                                                    | DX<br>8.11.2020                          | Lito                                                                                                    | Patientendaten:<br>Gabroie Maria Freifrau Sebastian (* 15.10.1961)<br>Versicherten-ID: X110462443 |  |
|                     |                              |                                                                                                    |                                          | Patient                                                                                                    |                                                                                                   |  |
|                     |                              | Patent:<br>Liko Gabriele Maria Preth<br>Verscherben, D. X110462<br>Teleton: 12346678<br>Teleton: 1436486<br>Fac: 817466321<br>Fac: 8174642<br>Fac: 8174642<br>Fac: 817654<br>Fac: 817654<br>Fac: | zu Sebastian (* 15.10.1961)<br>1443      | Im Notbil kontaktieren:<br>Bruder<br>Thomas Sebastian<br>Telefon 12101560<br>Telefon 0314120<br>Telefon 0314178200<br>Fax 013078466<br>Fax 01320486<br>Hax 013078466<br>Hax 032089<br>tesidigkest<br>tesidigkest | Exemplying bits<br>within ALBS<br>Main trous 25<br>Aras Hanaseri<br>O S6079 Koblenz               |  |
|                     |                              |                                                                                                    |                                          | Diagnosen                                                                                                    |                                                                                                   |  |
|                     |                              | Diagnose                                                                                                    | shaalad Witcole, This Main               | establi (assistante Discover)                                                                                                    | Zeitpunkt                                                                                         |  |
|                     |                              | Gerenkerguss. Unterst                                                                                                    | urenkel (Houla, Hola, Khie               | Medikation                                                                                                    | 24.11.2020                                                                                        |  |
|                     |                              | Wirkstoff                                                                                                    | Handelsname                              | Dosierung                                                                                                    | Hinweise                                                                                          |  |
|                     |                              | Drospirenon (3.00 mg)<br>Ethinylestradiol (0.02<br>mg)                                                                                                    | Mywy 0.02mg/3mg<br>Filmtabl FTA N1 28 St | (0-0-0-0)                                                                                                    |                                                                                                   |  |
|                     |                              |                                                                                                    |                                          | Allergien                                                                                                    |                                                                                                   |  |
|                     |                              | Substanz                                                                                                    |                                          |                                                                                                    | Reaktion                                                                                          |  |
|                     |                              | Lactose                                                                                                    |                                          |                                                                                                    | Erbrechen                                                                                         |  |
|                     |                              |                                                                                                    |                                          | Besondere Hinweise                                                                                                    |                                                                                                   |  |
|                     |                              | Implantat: Zahn Zahn                                                                                                    | implantat (16.12.2020)                   |                                                                                                    |                                                                                                   |  |
|                     |                              | Scriwengerschaft lieg                                                                                                    | gr vor. Energineter Entoin               | uungsiermin, 22. 12.2020                                                                                                    |                                                                                                   |  |

Zurzeit werden folgende MIME-Typen unterstützt:

- application/pdf
- image/jpeg
- text/plain
- text/rtf
- application/xml

(Aktuell werden urn:gematik: ig:Arztbrief:r3.1 und urn:gematik:ig:Notfalldatensatz:r3.1 unterstützt, andere Dokumente werden als plain text angezeigt.)

• application/hl7-v3 (hier fehlen noch entsprechende Stylesheets)

Werden mehrere Dokumente geöffnet, werden im linken Bereich entsprechend weitere Reiter hinzugefügt, in dem Sie zu der Vorschau der Dokumente gelangen können. So ist ein Wechsel zwischen den geöffneten Dokumenten schnell und ohne erneutes Laden des Dokuments möglich.

| Notfalldatensatz<br>01.04.2020        | #1 |
|---------------------------------------|----|
| Allgemeiner Laborbefund<br>26.02.2020 | #3 |

#### 11.1.3 Import von Dokumenten

Durch Klick auf das + Symbol für das Importieren kann ein Dokument für die Übernahme in CGM M1 PRO bereitgestellt werden. (Die Funktion befindet sich für CGM M1 PRO in Vorbereitung)

| Dokumentenliste 🐧                                                  |                                                                                                    |                                                   |                                                                                                    |           | SVNR A1                                                                                        | 23456789                                                            |                               |                                                                          |                                                                                                    |                                             |                            | C-Box Deutschland                                                                                                    |
|--------------------------------------------------------------------|----------------------------------------------------------------------------------------------------|---------------------------------------------------|----------------------------------------------------------------------------------------------------|-----------|------------------------------------------------------------------------------------------------|---------------------------------------------------------------------|-------------------------------|--------------------------------------------------------------------------|----------------------------------------------------------------------------------------------------|---------------------------------------------|----------------------------|----------------------------------------------------------------------------------------------------|
| Notalidatensatz er.<br>er.62200 er.<br>Aligenetiere Labobefund er. | Formation           Aktivierte Filte           70°           41           1           43           1           44 | Arztbrief Arztbrief Arztbrief Arztbrief Arztbrief | <ul> <li>Mai 2020</li> <li>Einstelfahm 1</li> <li>05.04.2020</li> <li>24.06.2020</li> <li>24.06.2020</li> <li>25.02.2020</li> </ul> | Juni 2020 | Jul 2020 Aug<br>Einsteller<br>Max Testarzt<br>Max Testarzt<br>Max Mustermann<br>Eva Testärztin | Erstelfatum<br>05.04.2020<br>01.04.2020<br>26.02.2020<br>25.02.2020 | Oktob<br>MT<br>MT<br>RD<br>MT | Autoren<br>Max Testarzt<br>Max Testarzt<br>Robert Doktor<br>Max Testarzt | r 2020 December 2020 J<br>Fachrichtung<br>FA Allgemeinmedizin<br>FA Allgemeinmedizin<br>FA Allgemeinmedizin | 200040000<br>anuar 2021<br>+<br>+<br>+<br>+ | umente<br>I<br>I<br>I<br>I | SUICHE  SINTUS ONSCESANT 1)  Nev(6)  DOCUMENTICLASSE ONSCESANT 20  Buff (2)  Loborogatorise (1)  Medionischer Auwein (1)  DOCUMENTITY (INSCESANT 2)  Artistein Benetingungen (1)  FACHBIGCHTUNG (INSCESANT 1)  FACHBIGCHTUNG (INSCESANT 2)  Artistein Benetingungen (1)  ESTIELLEINISTITUTION (INSCESANT 2)  Artistein Benetingungen (1)  ESTIELLEINISTITUTION (INSCESANT 2)  Artistein Benetingungen (1)  ESTIELLEINISTIELLEINISTIELEINISTIELEINISTIELEINISTIELEINISTIELEINISTIELEINISTIELEINISTIELEINISTIELEINISTIELEINISTIELEINISTIELEINISTIELEINISTIELEINIS |

# CGM M1 PRO

Arztinformationssystem

**CompuGroup Medical Deutschland AG** Geschäftsbereich Arztsysteme Maria Trost 25, 56070 Koblenz info@m1pro@cgm.com

cgm.com/m1pro

CGM CompuGroup Medical

Synchronizing Healthcare